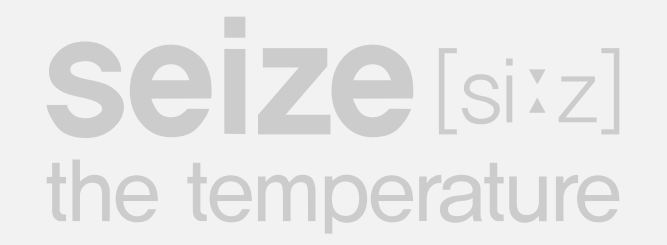

# Region/Room/Product List Management GUIDE

#### VER:01.03 (2023.10.30)

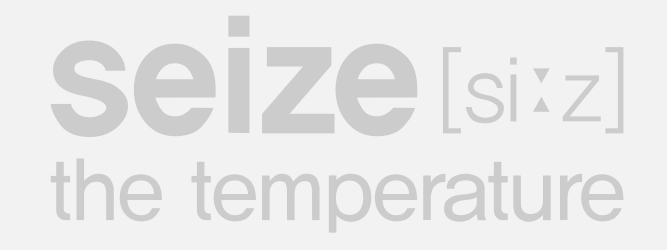

#### Delete list of registration errors and failures

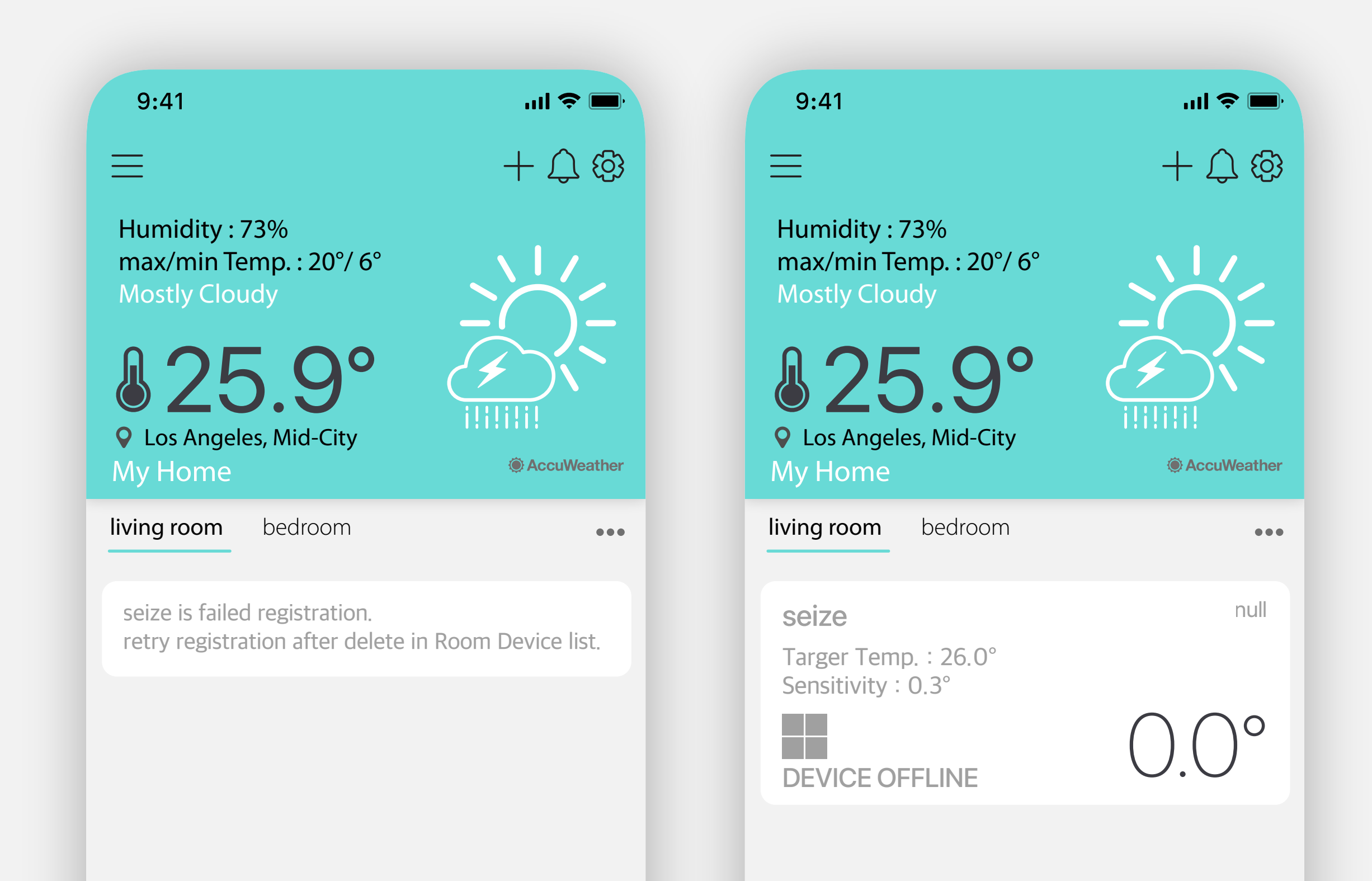

Copyright © 2021 ElecQUA Co., Ltd. All rights reserved.

Copyright © 2021 ElecQUA Co., Ltd. All rights reserved.

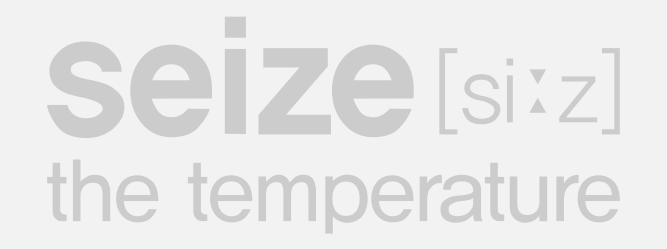

## Management menu

Change and manage regions, rooms, device names and lists

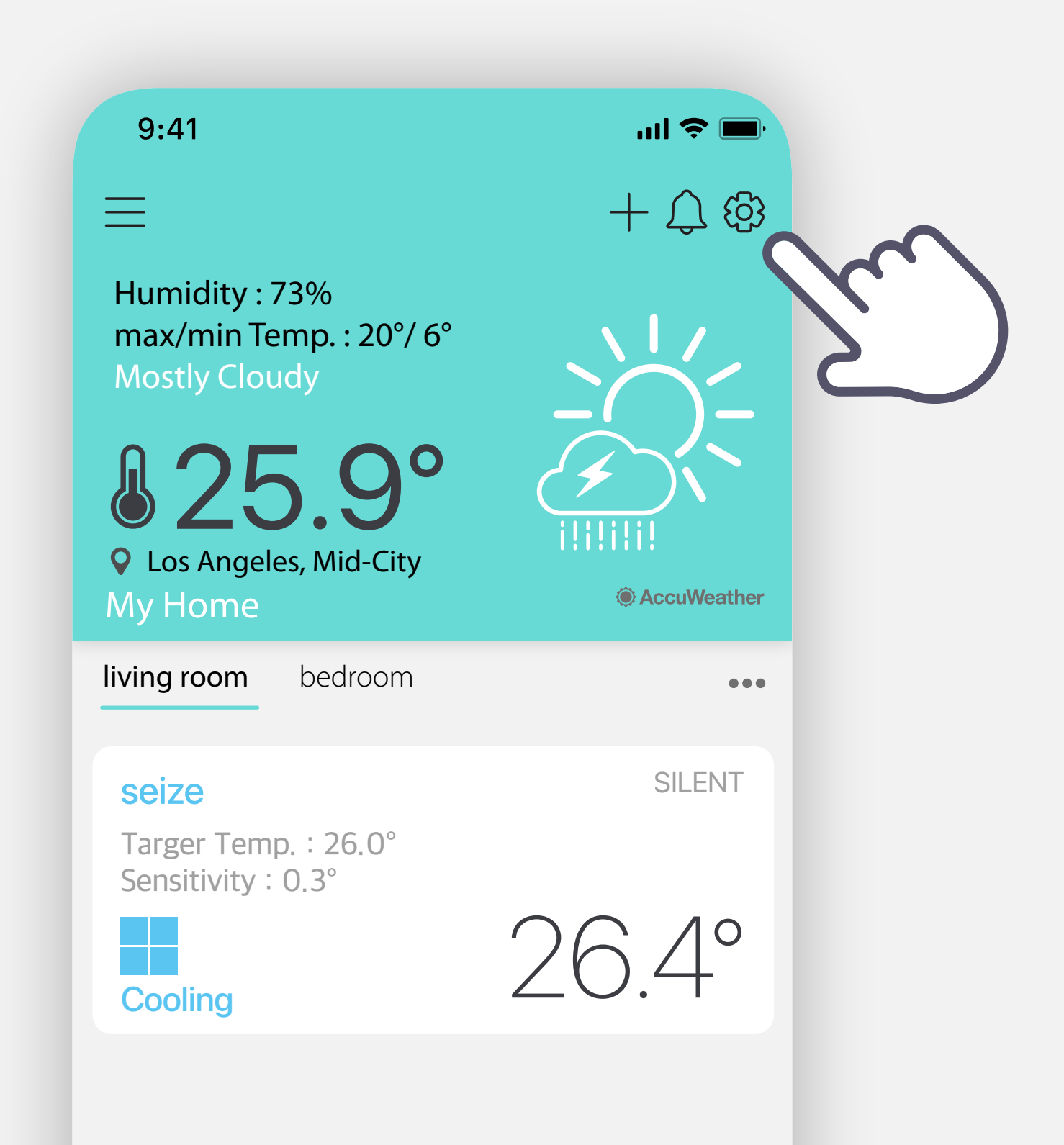

Copyright © 2021 ElecQUA Co., Ltd. All rights reserved.

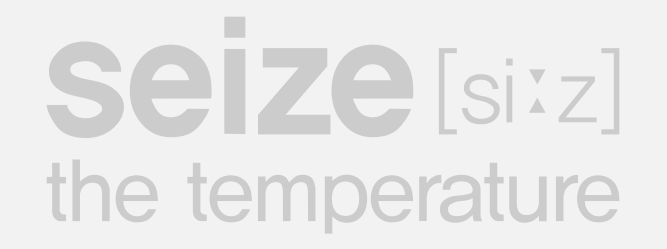

# **Region management**

Go to Region Delete and Reorder page

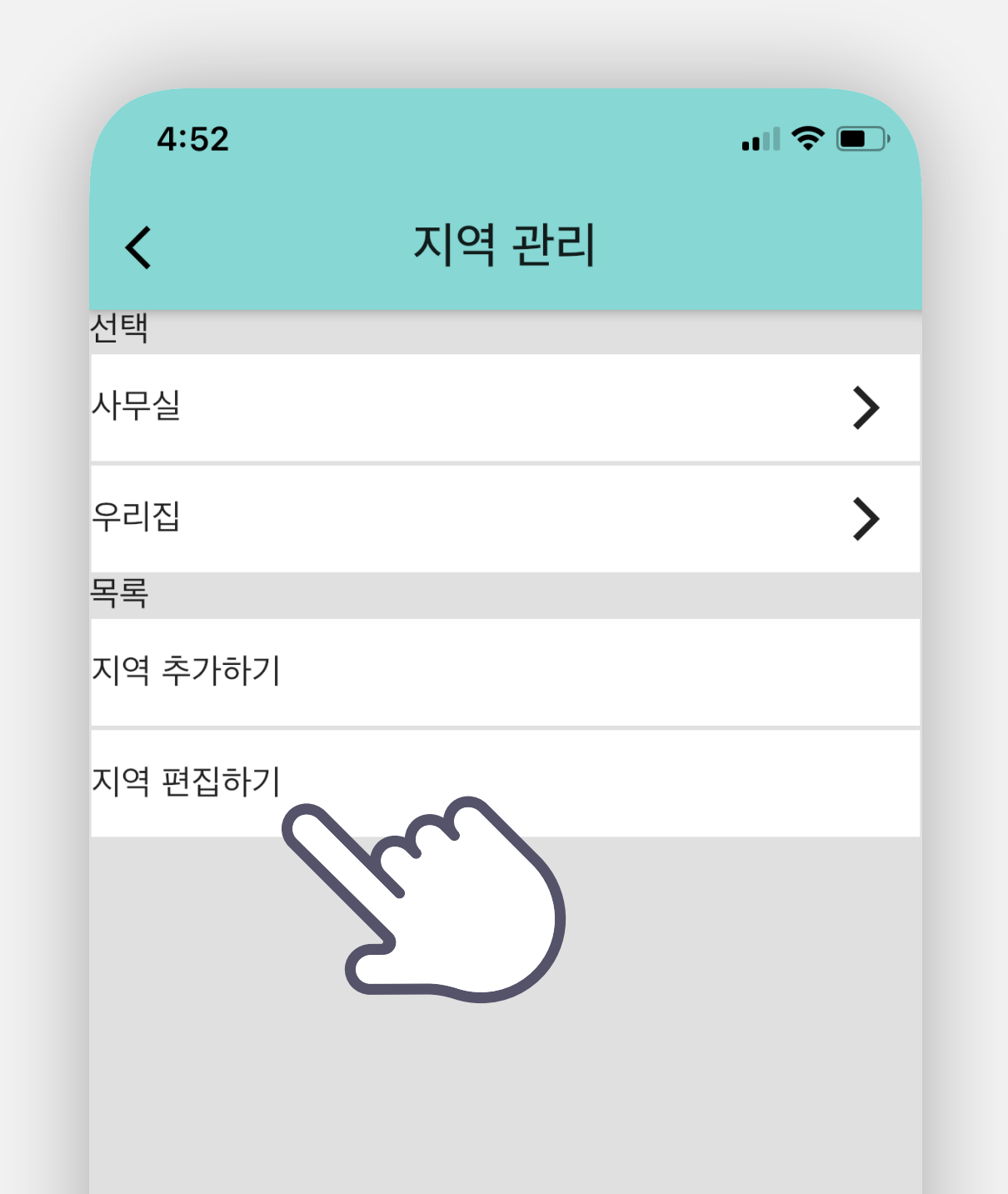

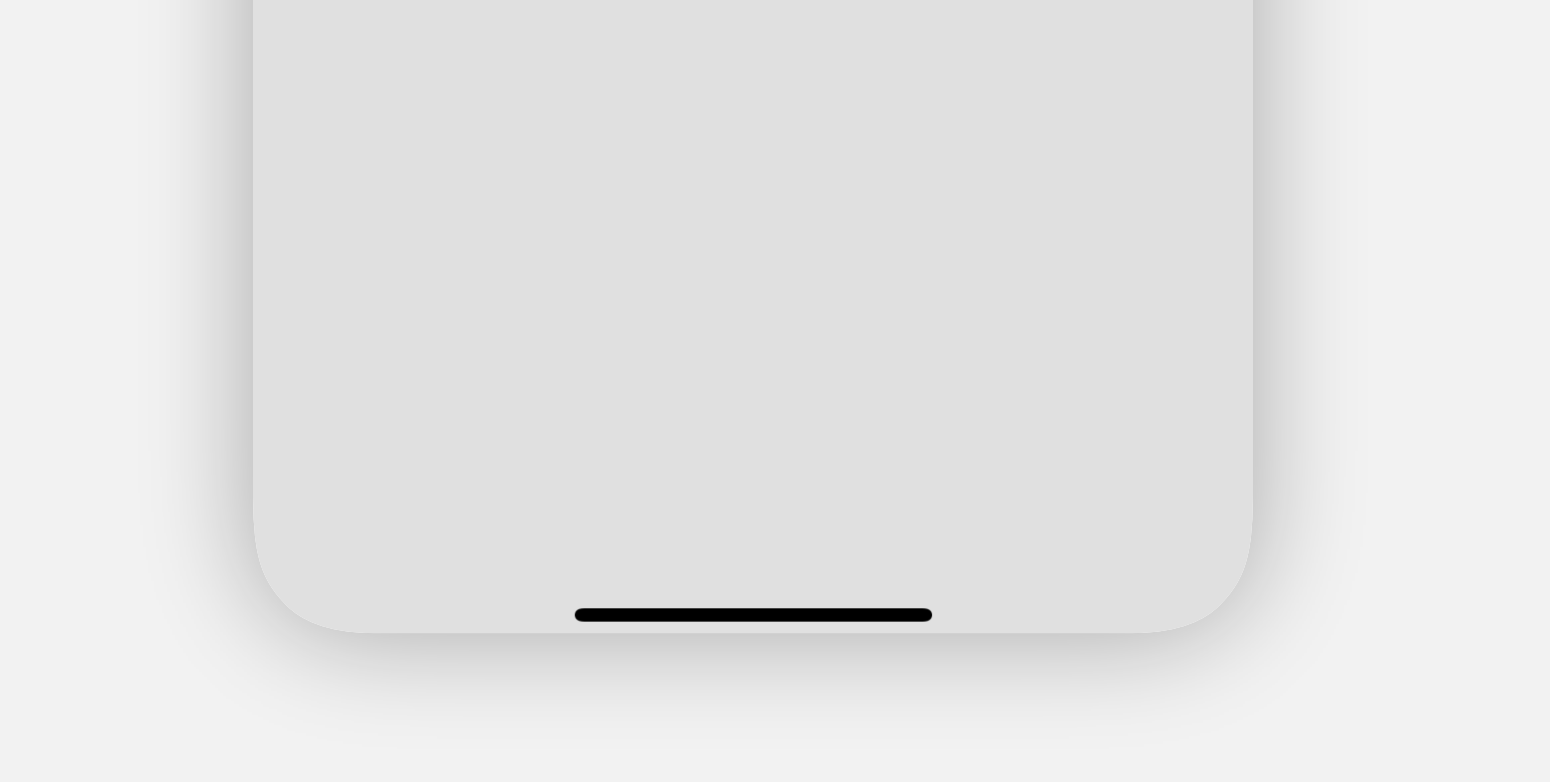

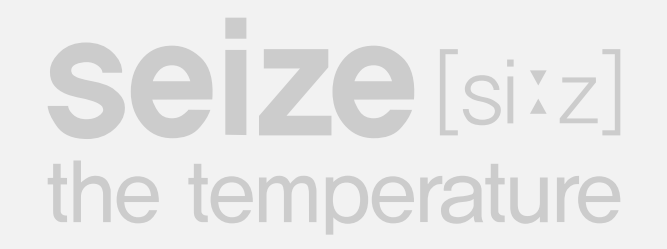

# **Delete region**

Deleting a region will delete all rooms and devices registered in that region.

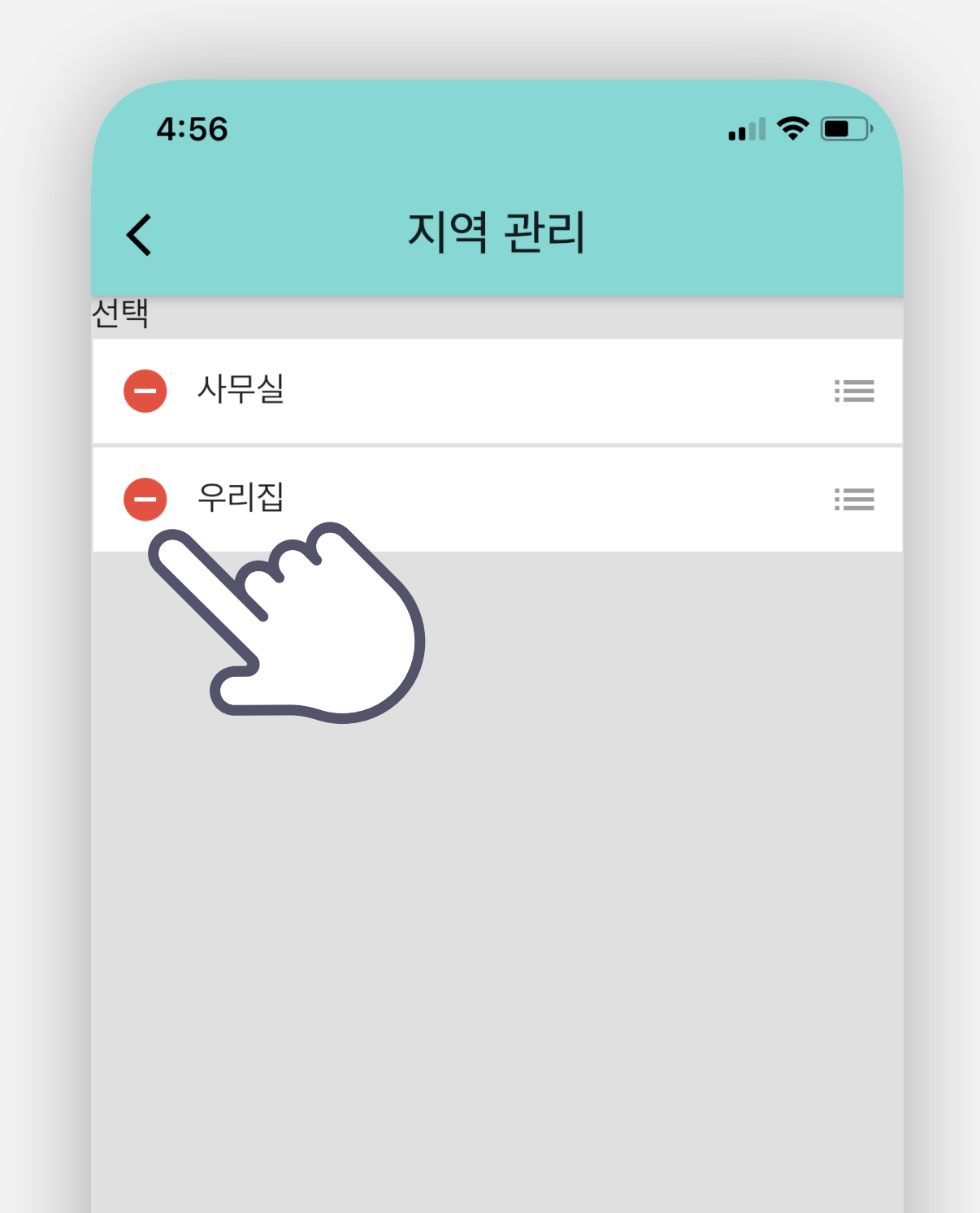

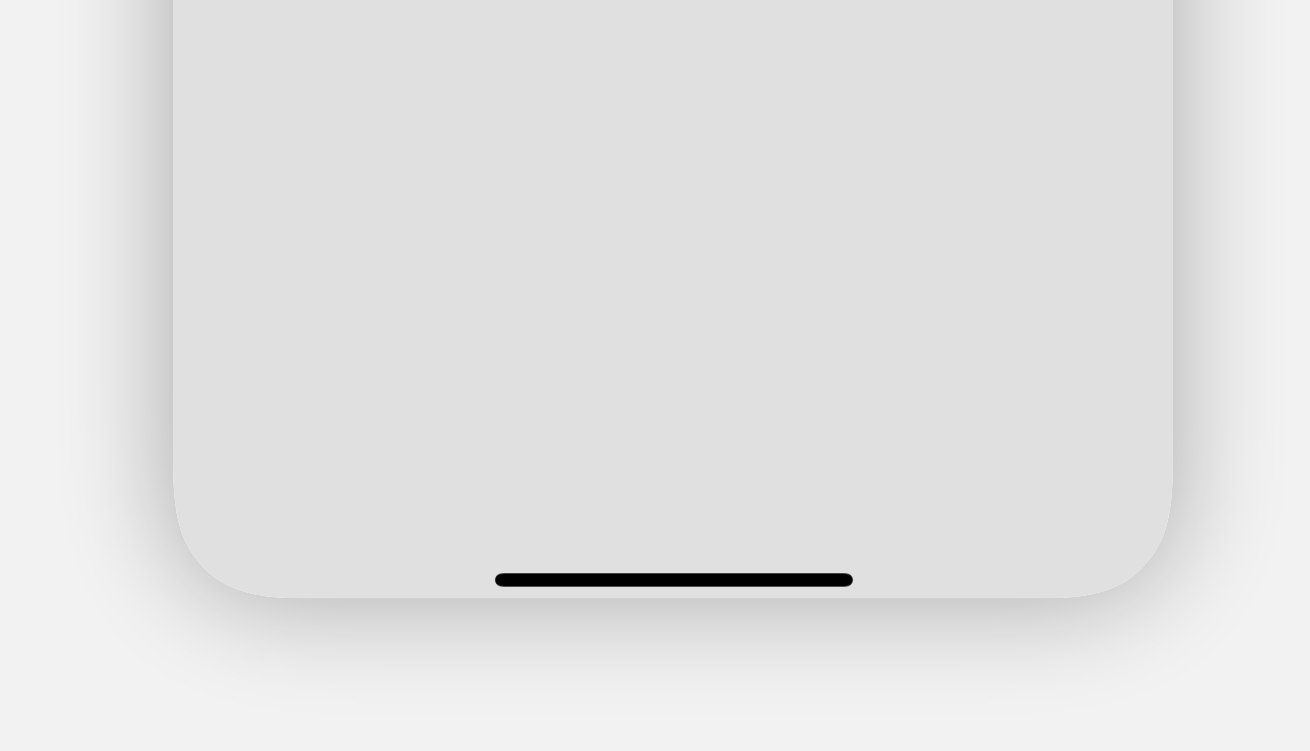

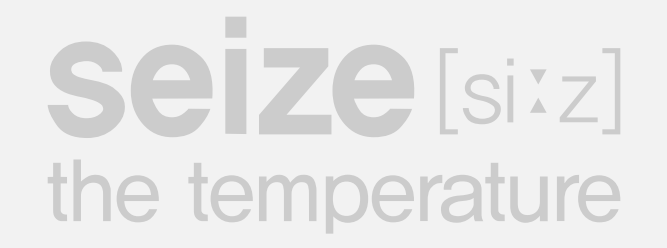

# Change region list

To change the list, touch and hold to move up or down.

| 4:56  |       | <b>. II 🗢 </b> |
|-------|-------|----------------|
| <     | 지역 관리 |                |
| 선택    |       |                |
| 😑 사무실 |       | :=             |
| 😑 우리집 |       |                |
|       |       |                |
|       |       |                |
|       |       |                |
|       |       |                |
|       |       |                |
|       |       |                |
|       |       |                |

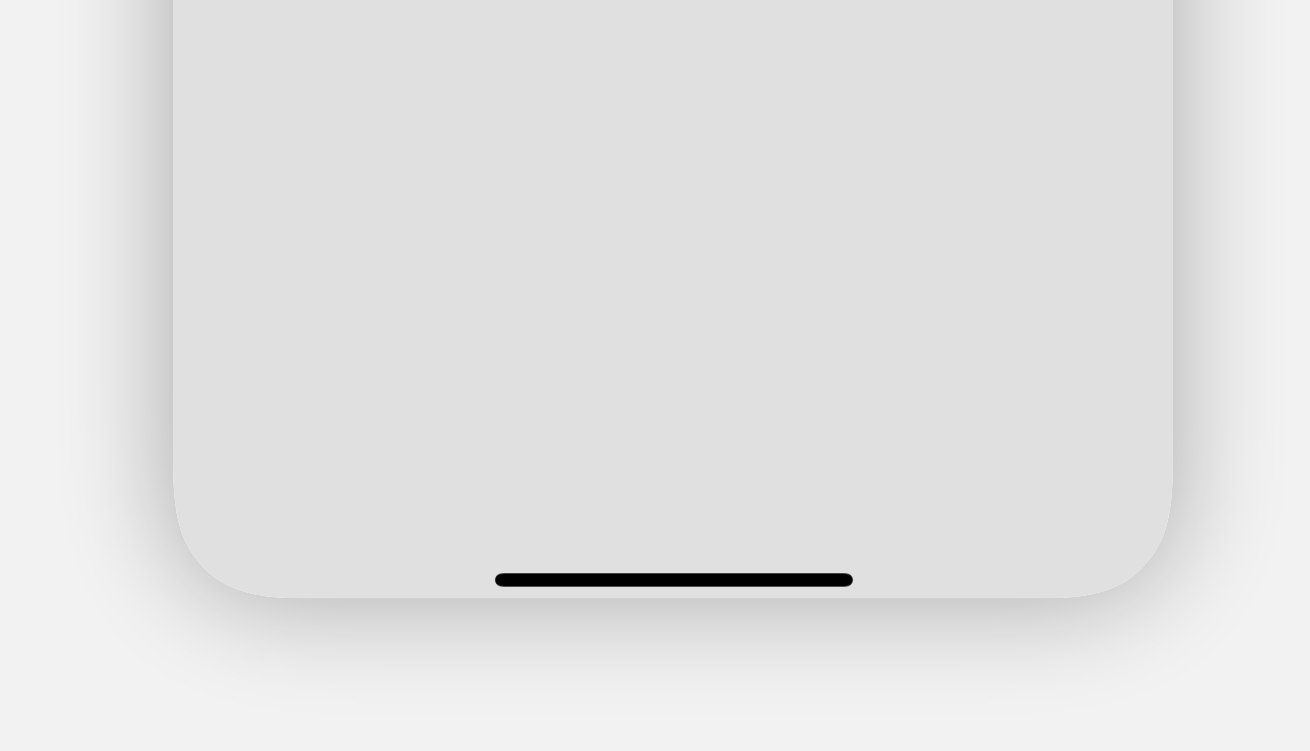

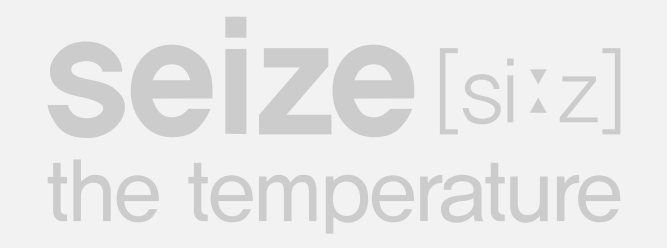

# Edit region

Touch the region name you want to edit to go to detailed settings.

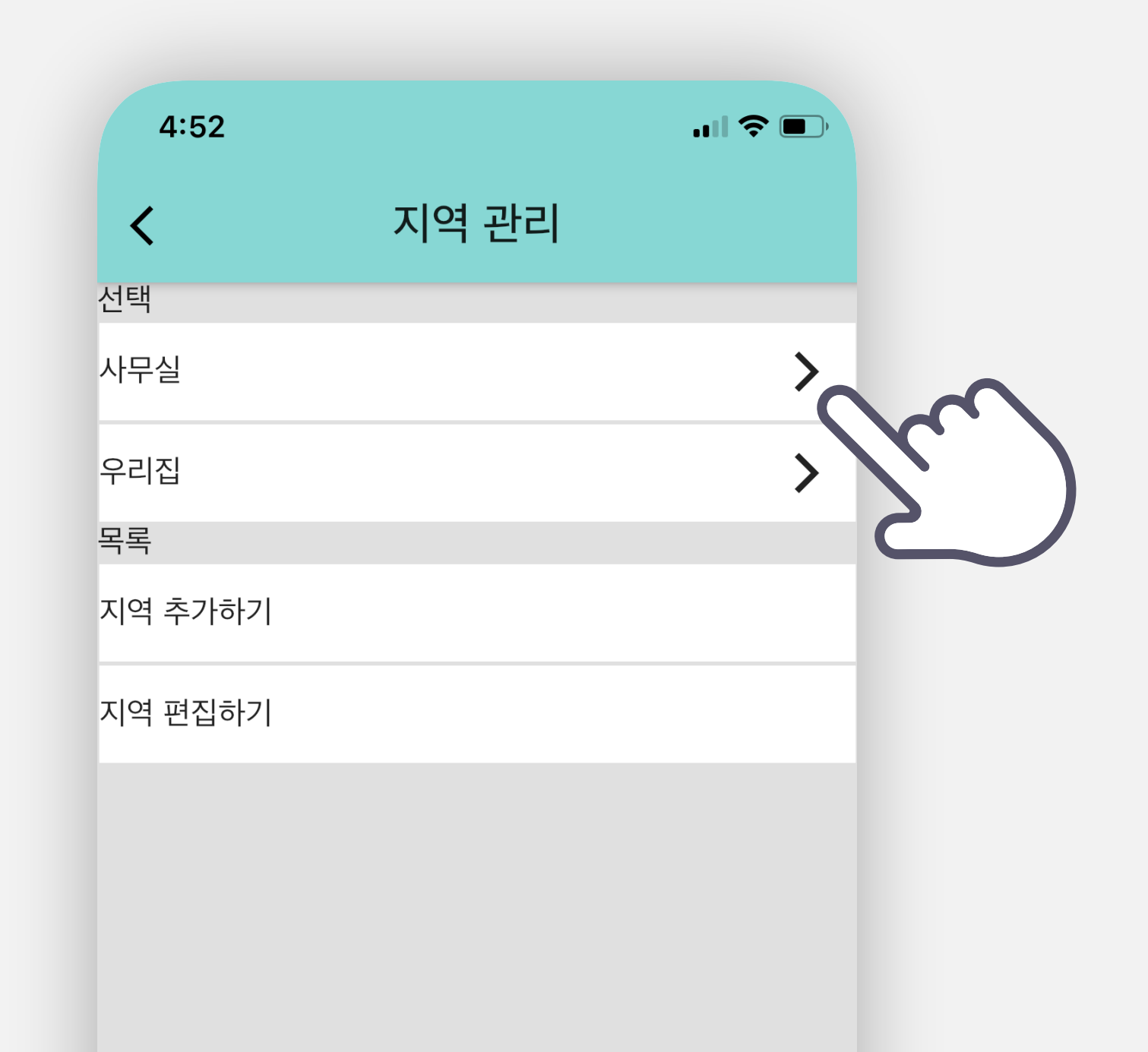

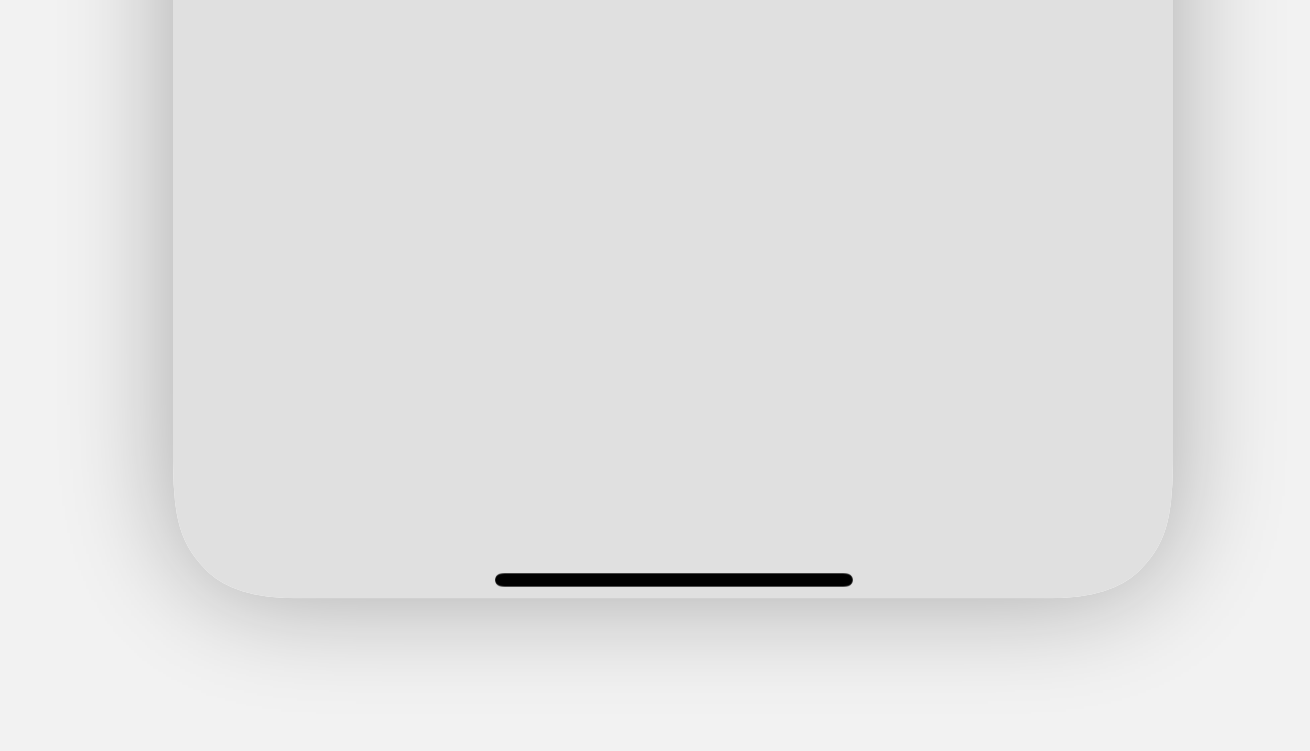

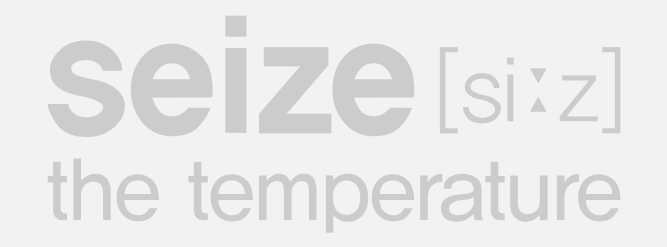

# Edit region name

Touch the region name you want to edit.

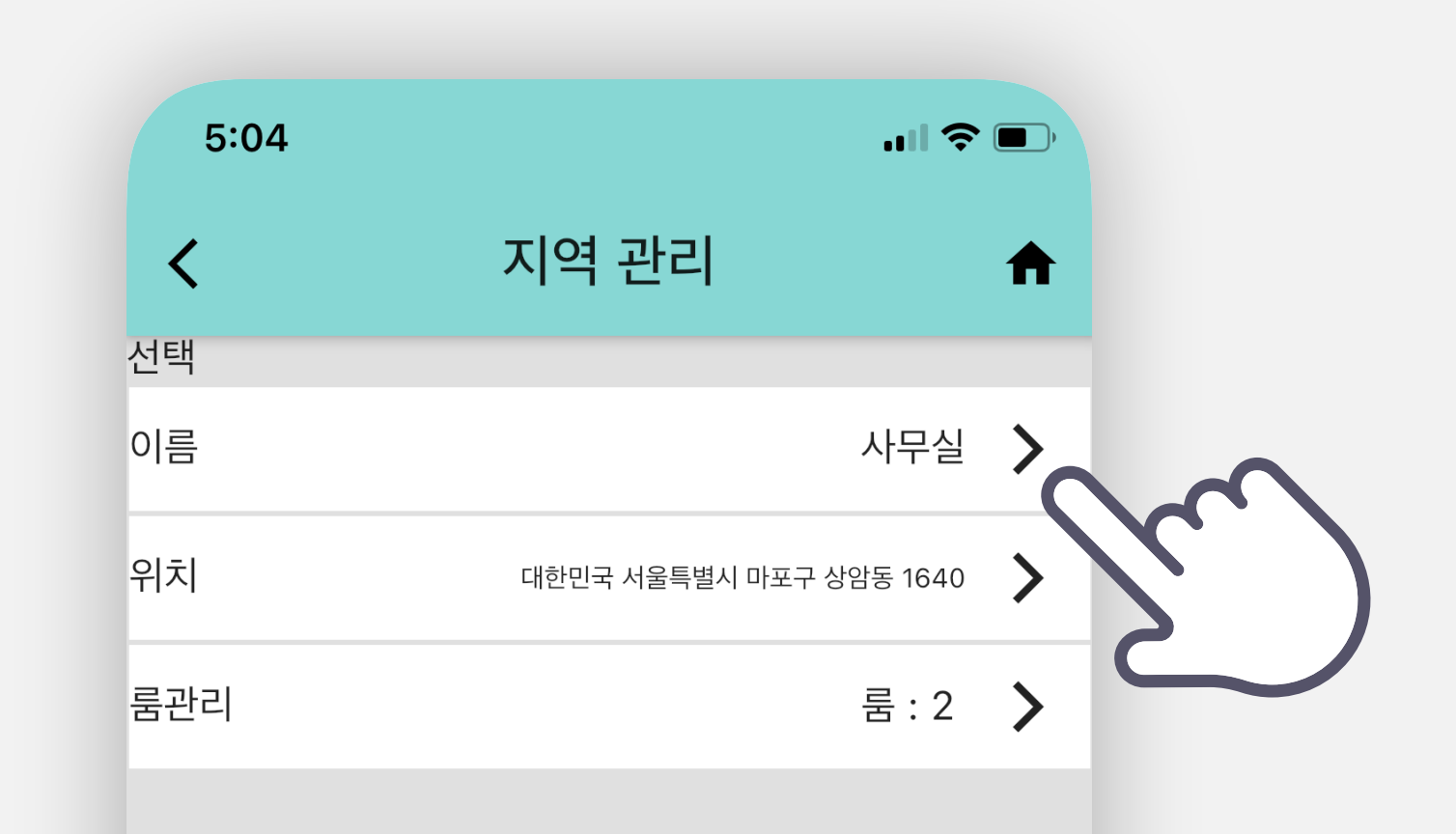

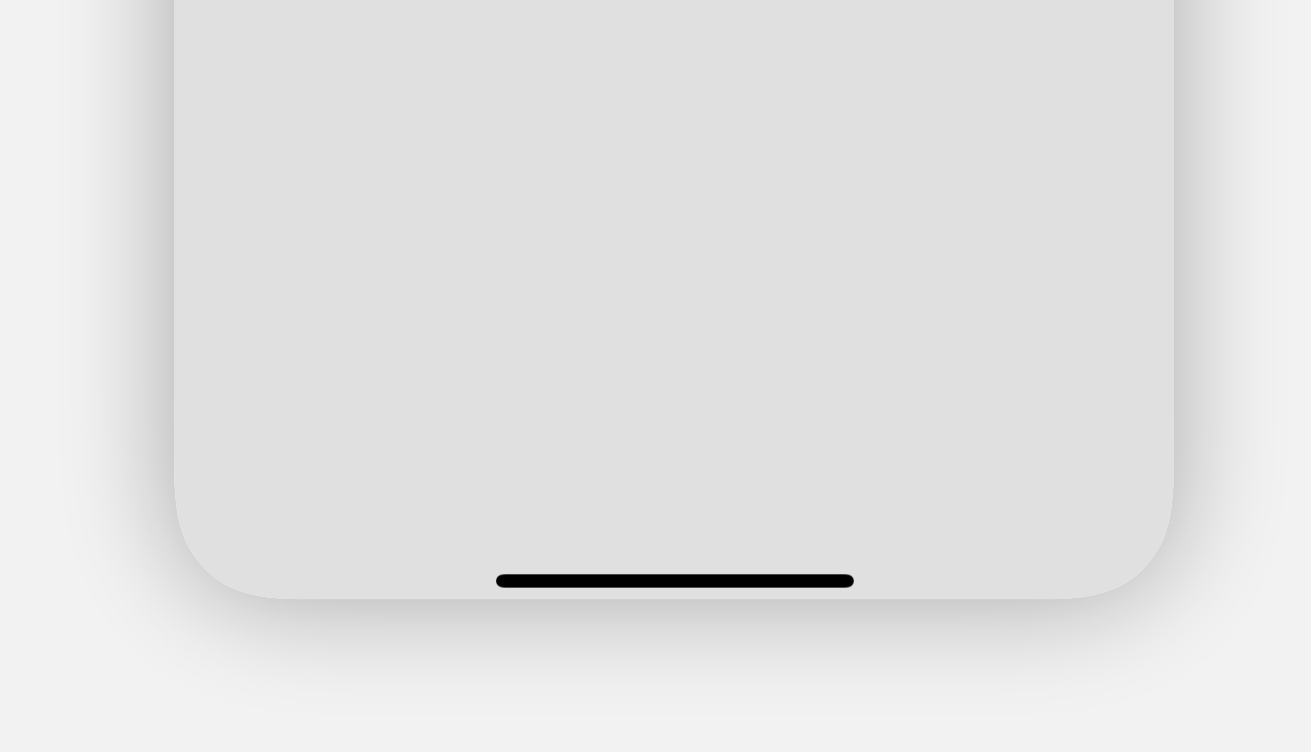

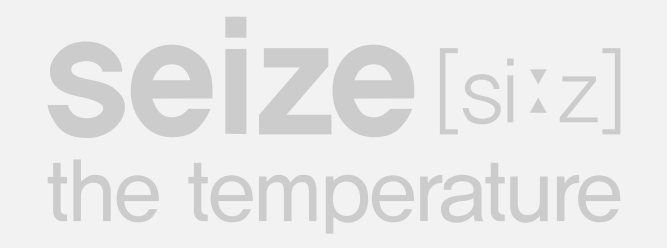

# Change region

Modify the region to collect temperature displayed on the main screen.

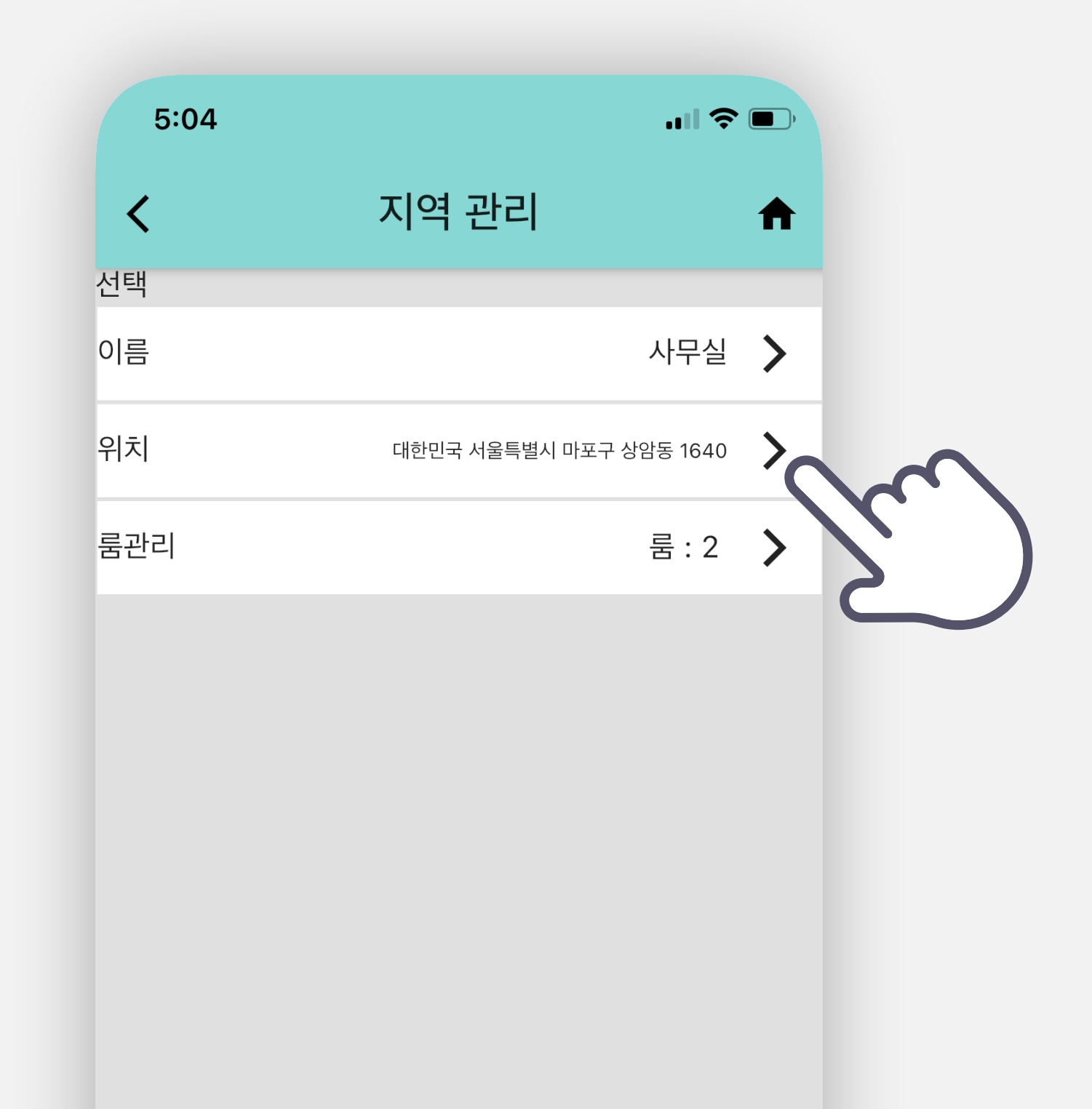

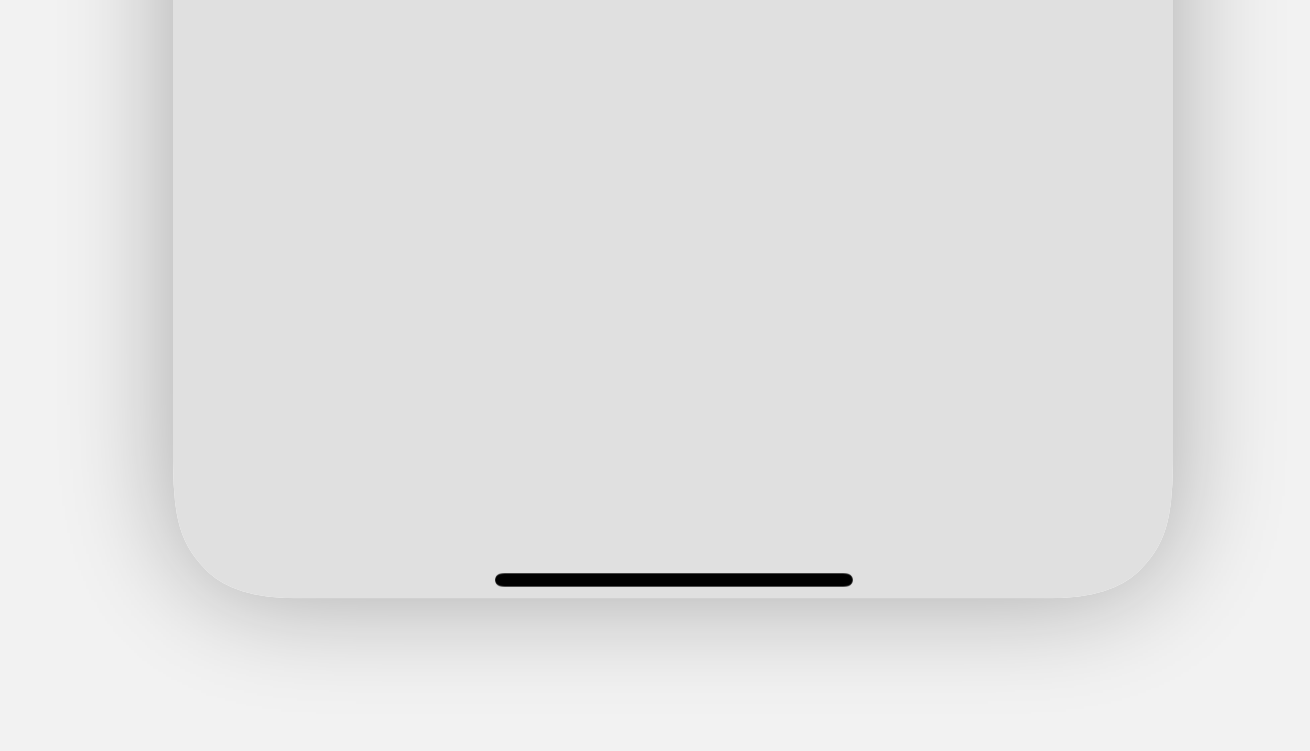

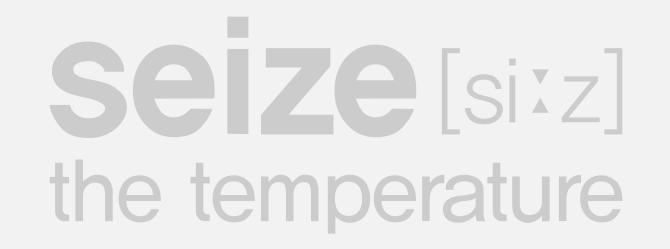

# Room management

Go to room management menu within region

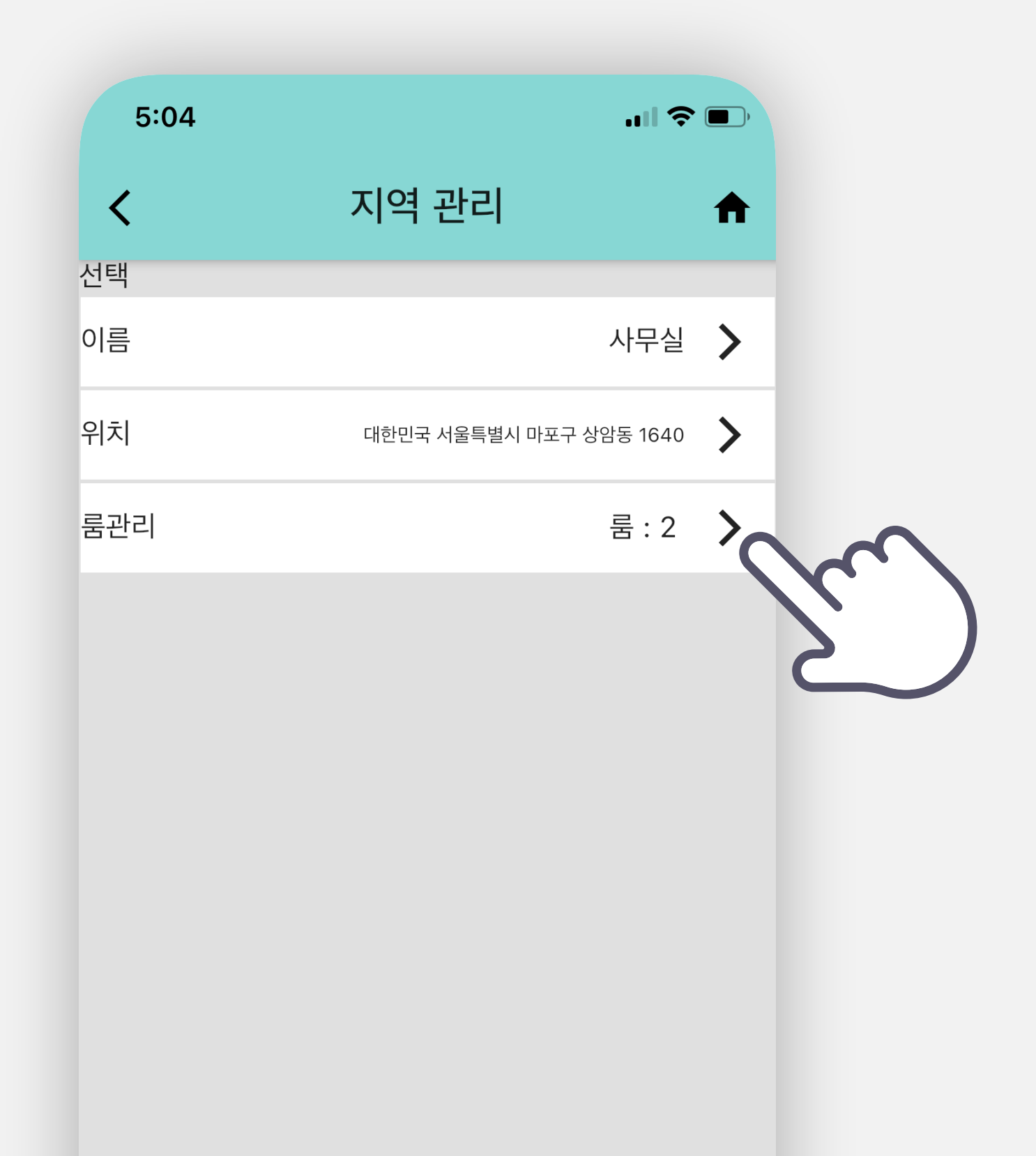

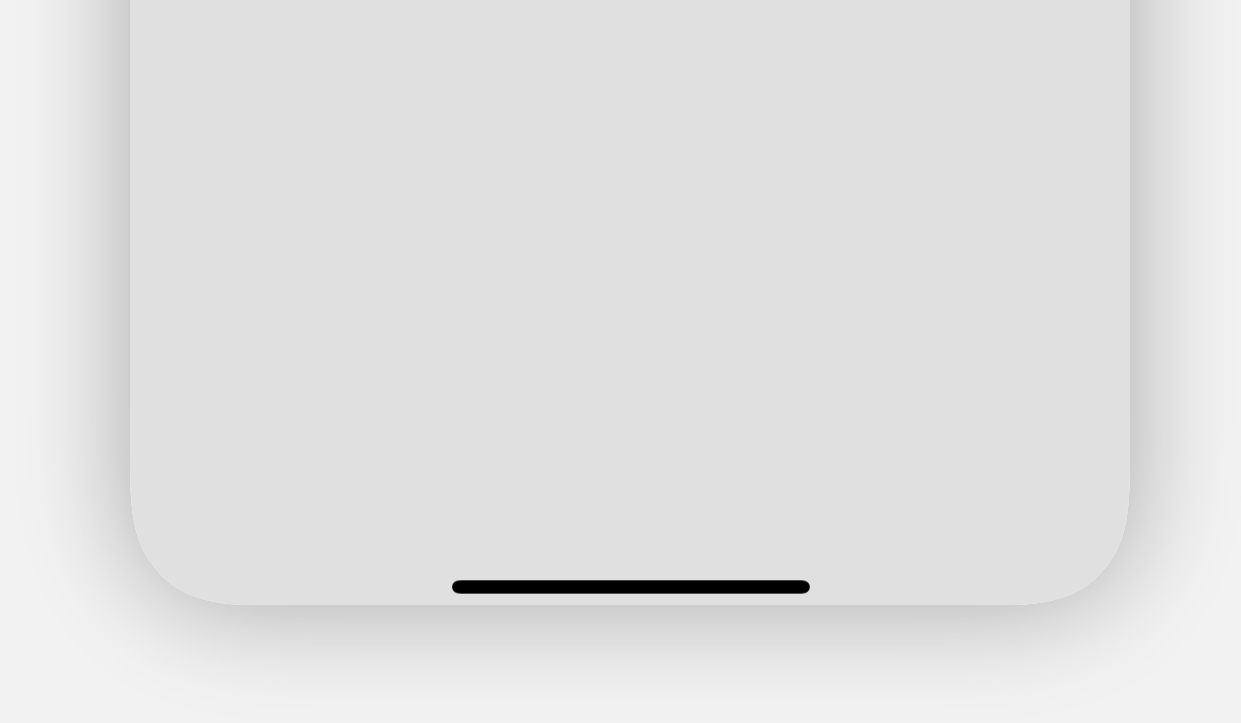

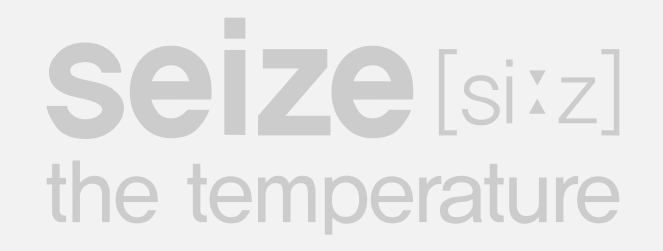

# Room management page

Go directly to the room management page

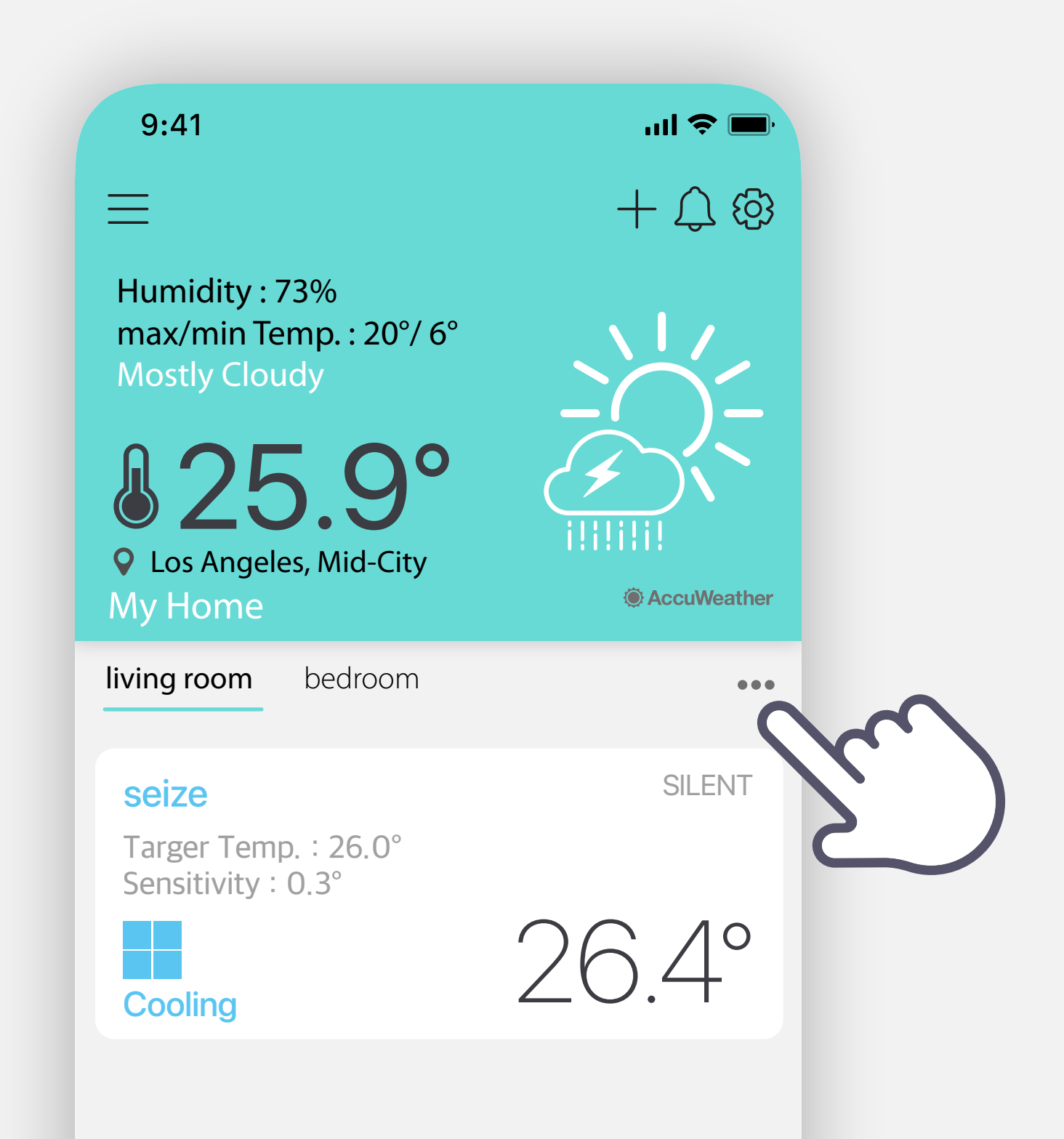

Copyright © 2021 ElecQUA Co., Ltd. All rights reserved.

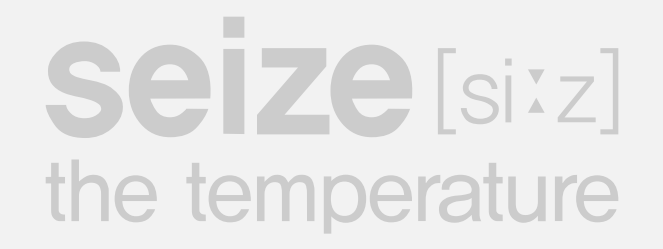

### Room management

Go to room Delete and Reorder page

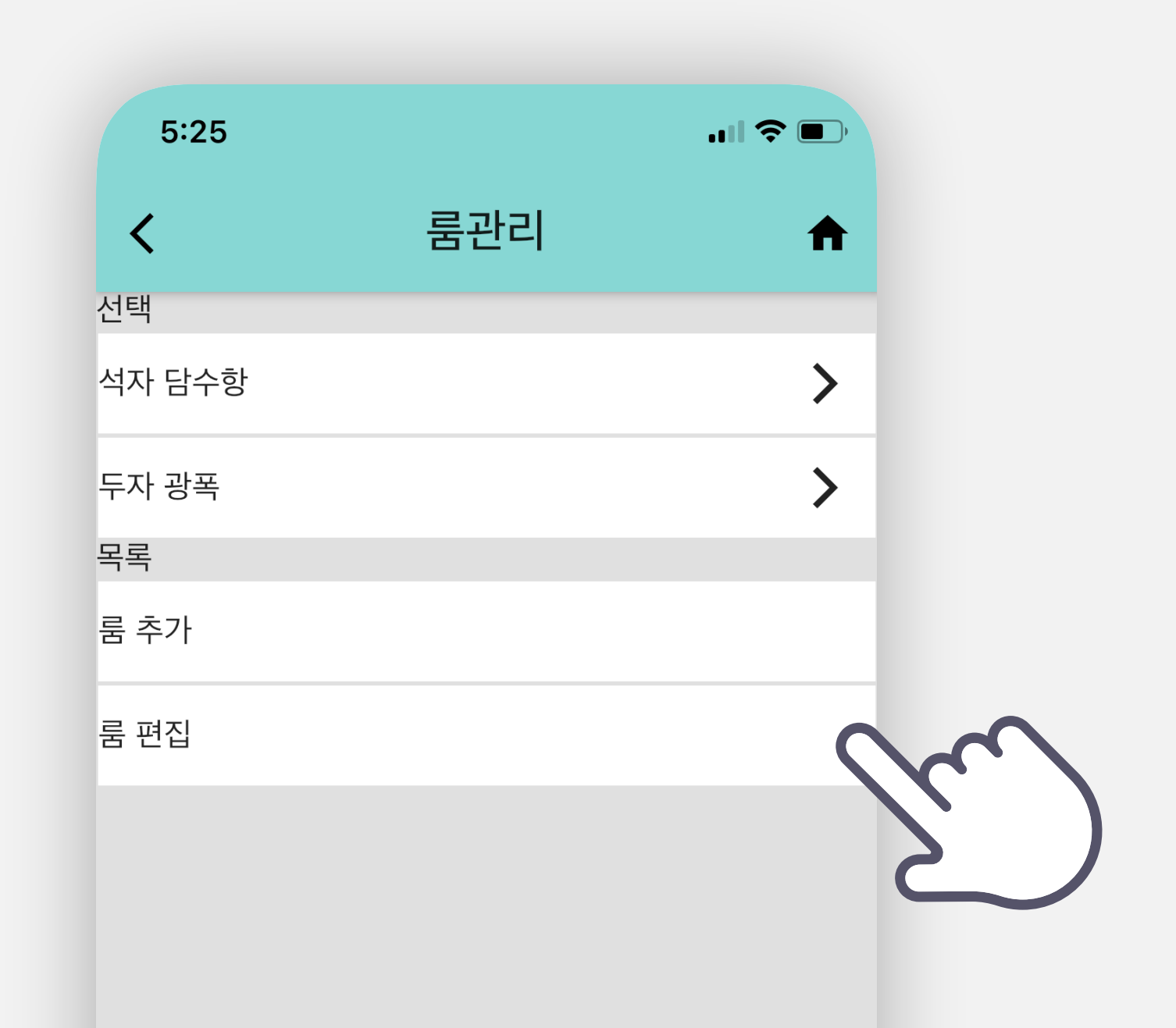

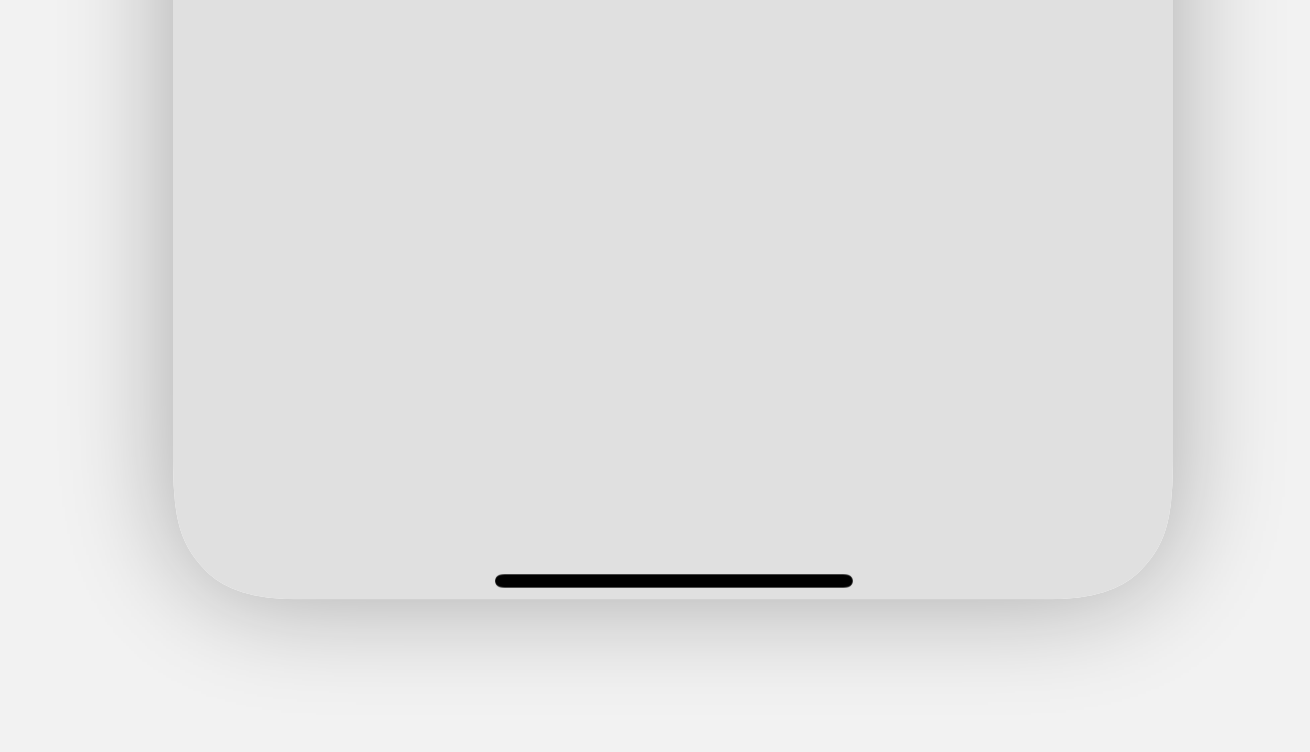

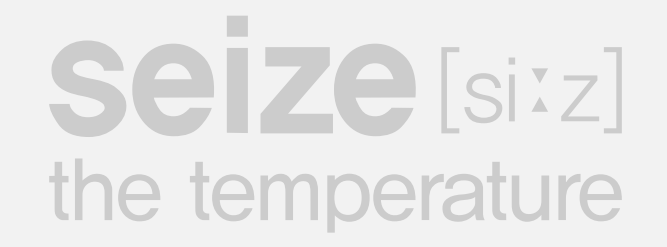

# **Delete Room**

When deleted, all devices registered in that room will be deleted.

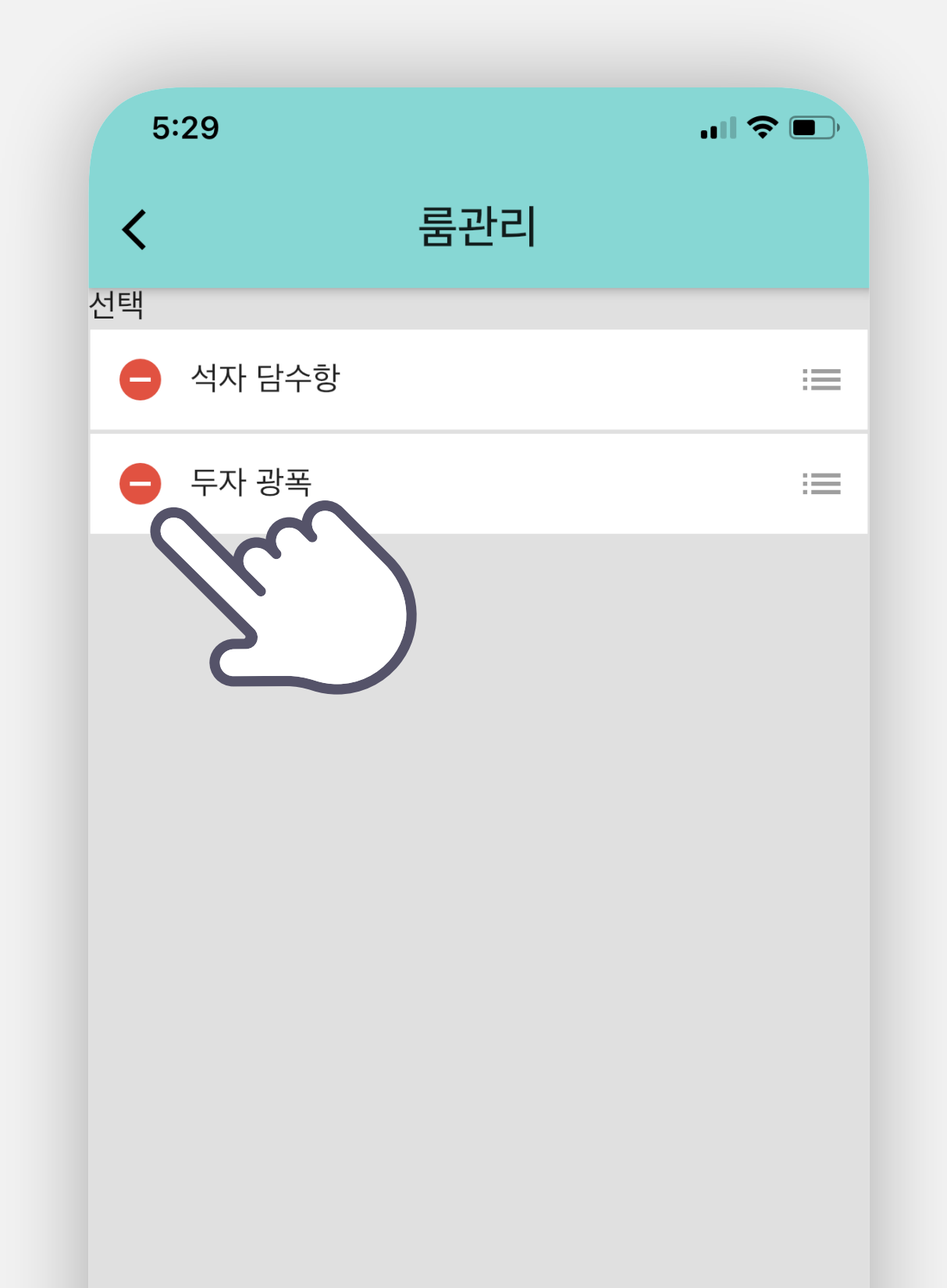

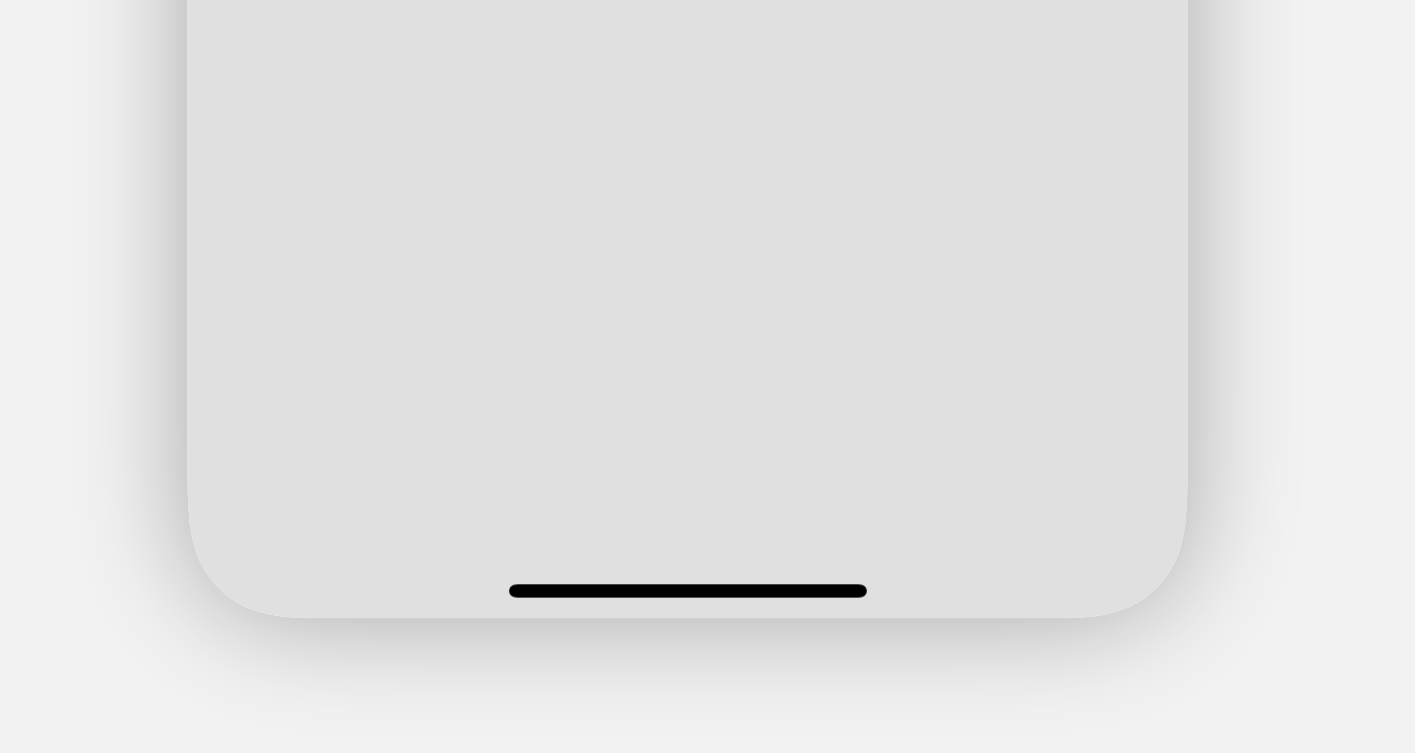

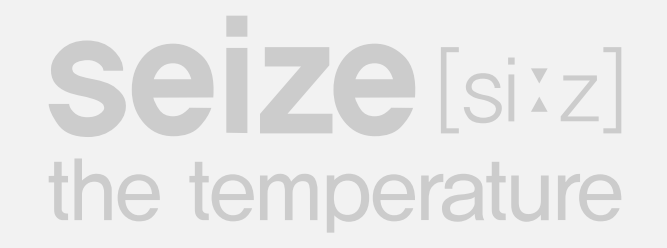

# Change room order

To change the order of rooms, touch and hold to move up or down.

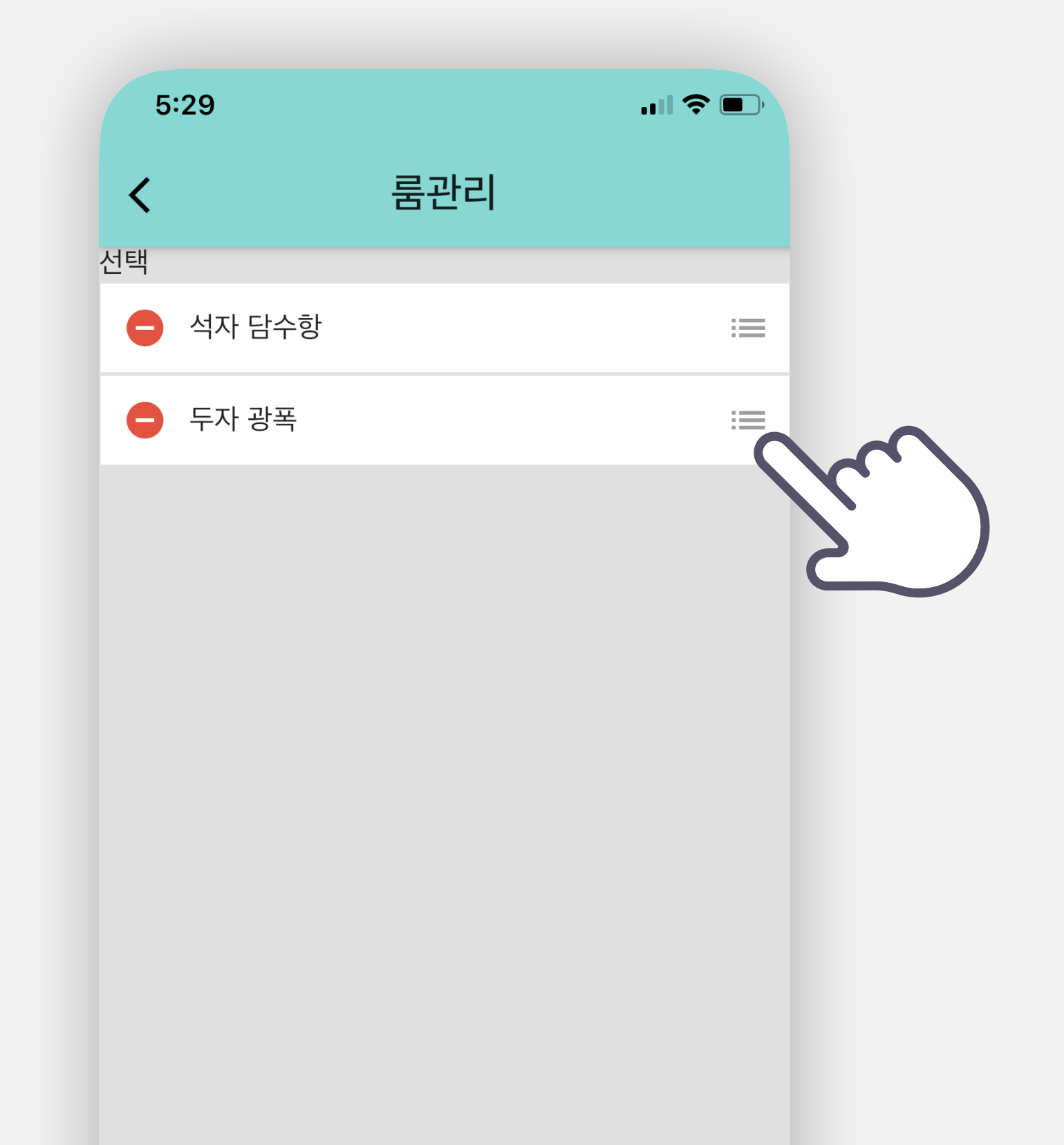

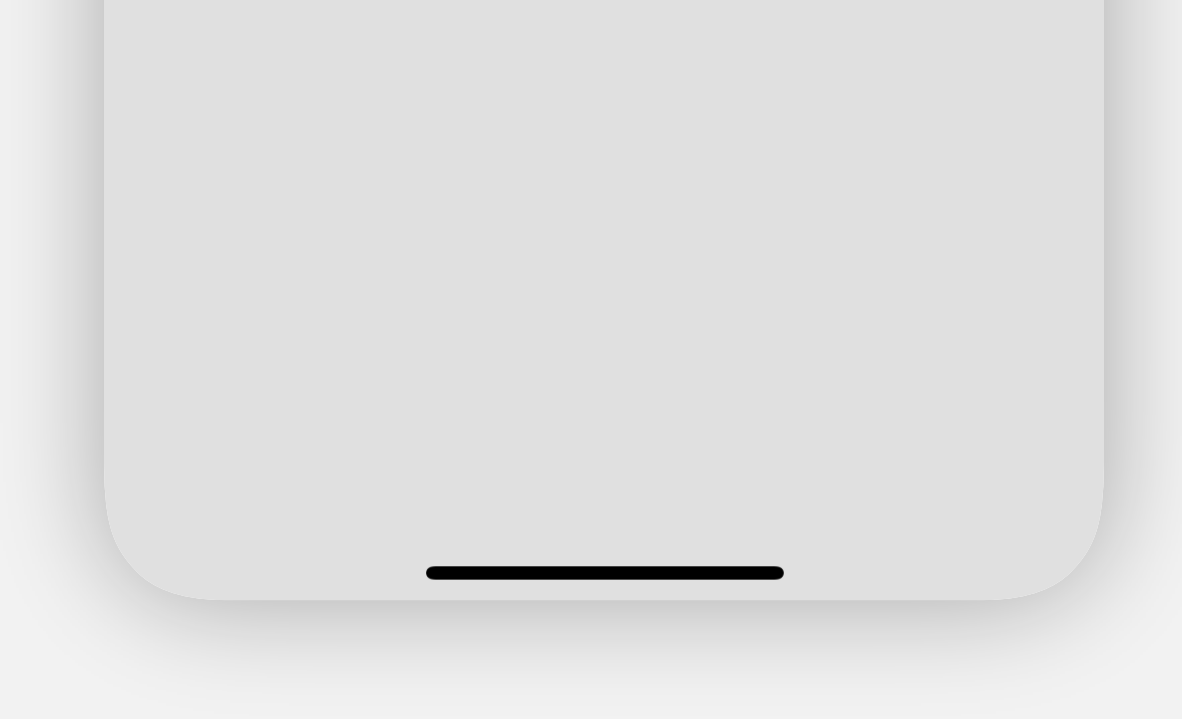

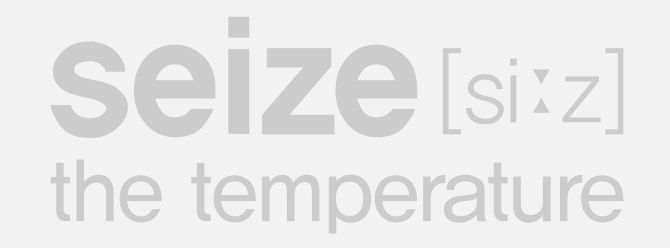

# Change room names and manage devices

Touch the room you want to edit to go to the settings page.

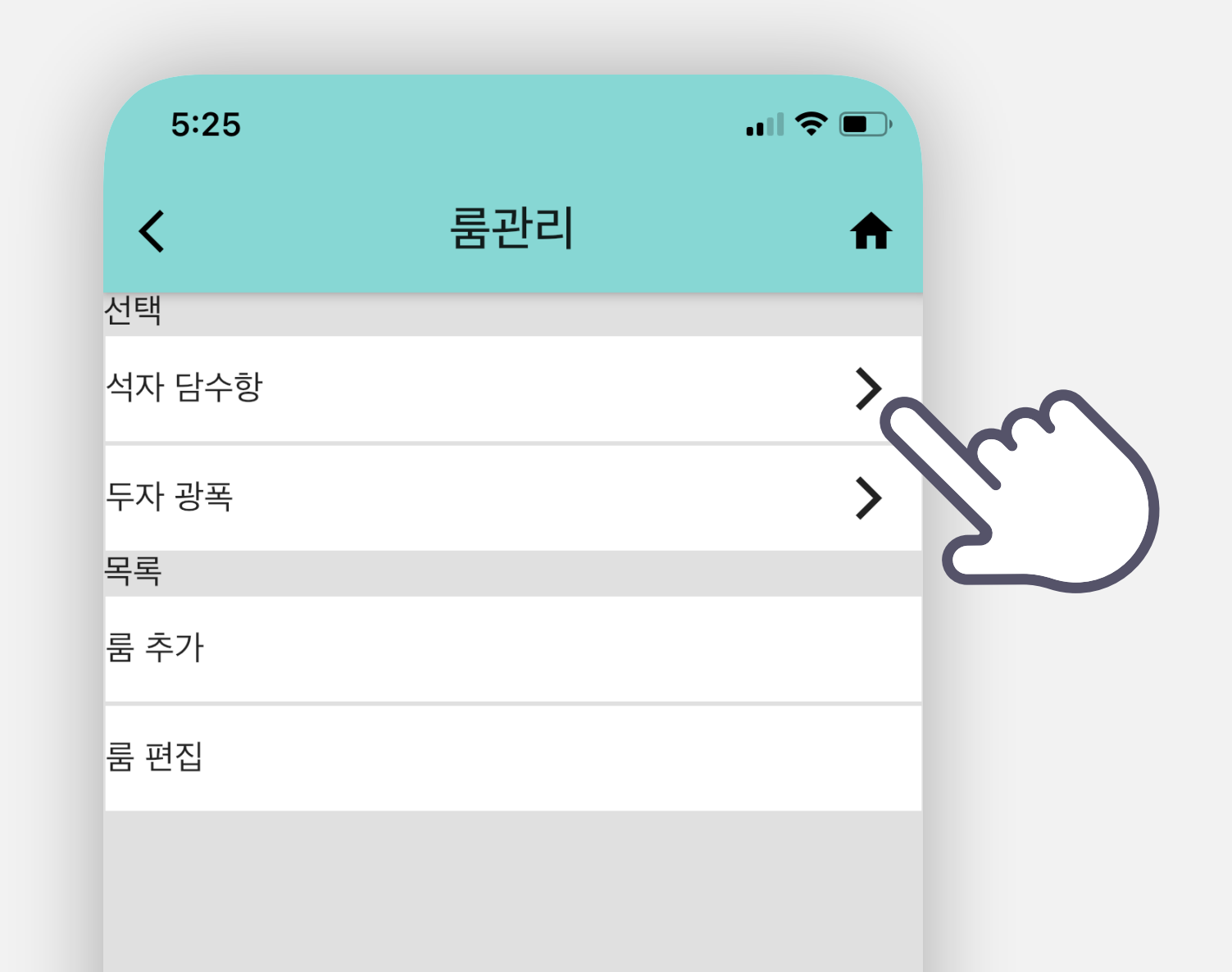

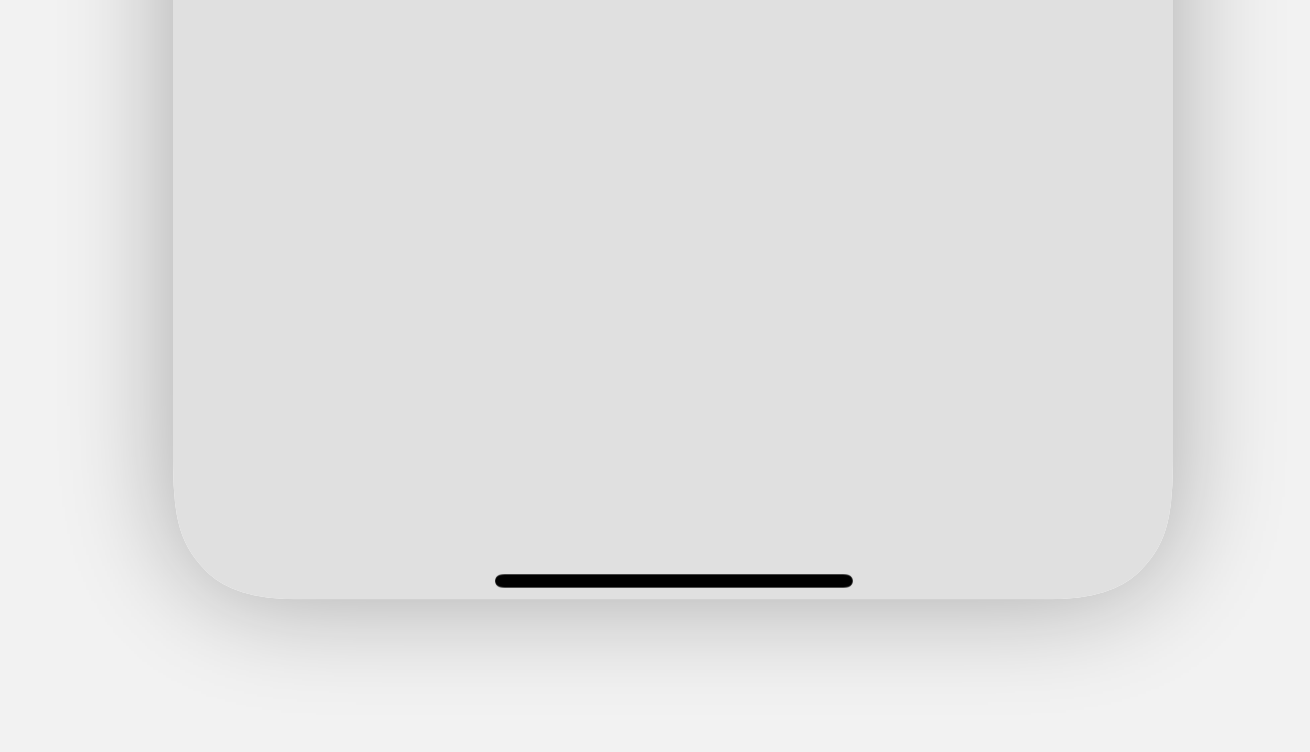

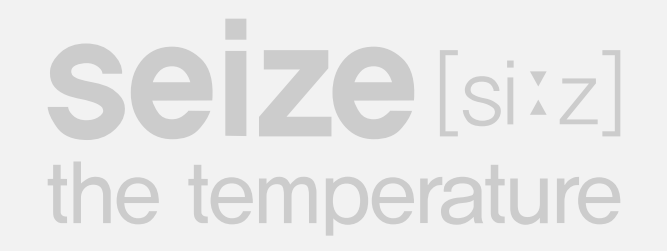

# Change room name

Touch to change the room name.

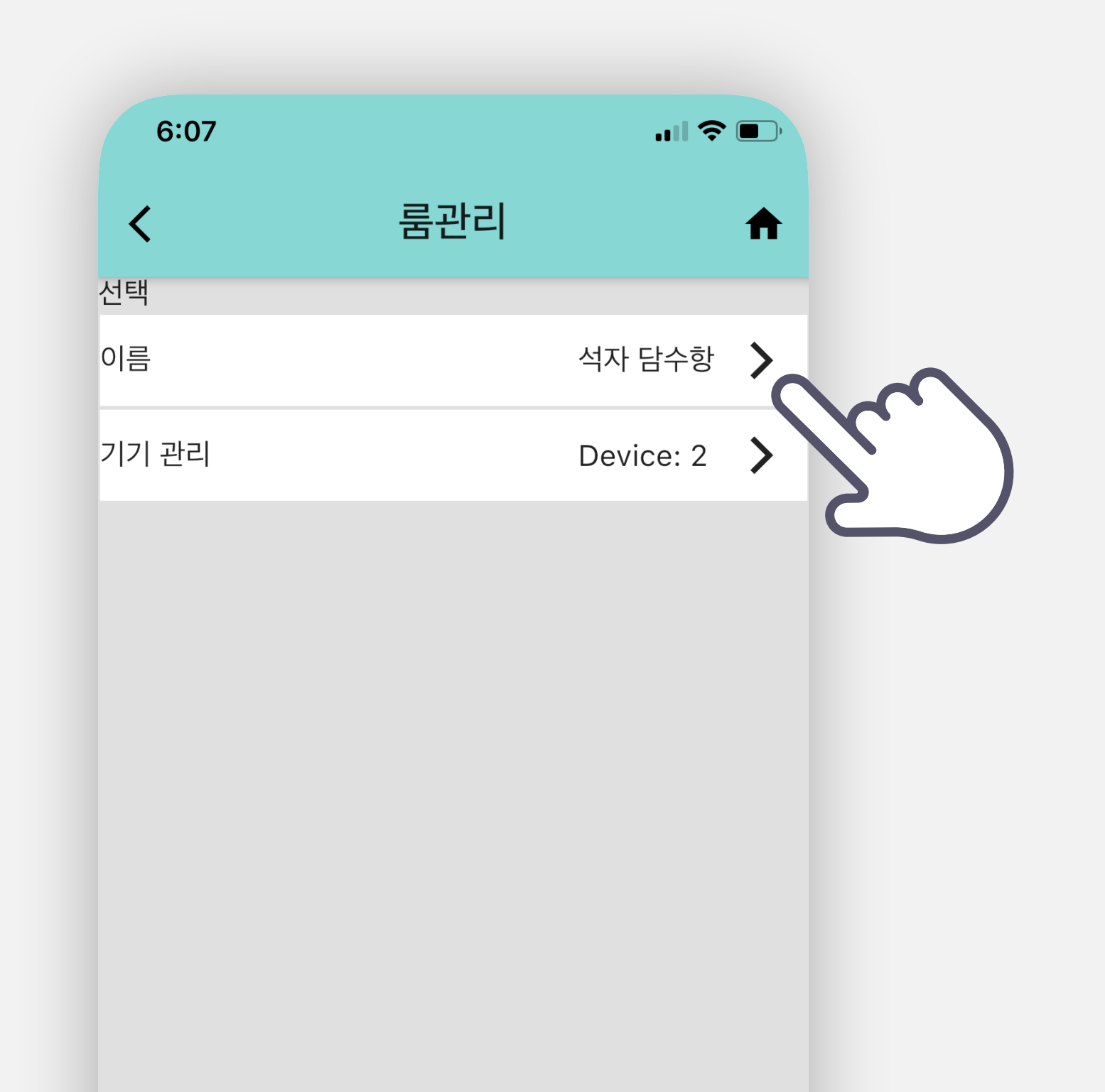

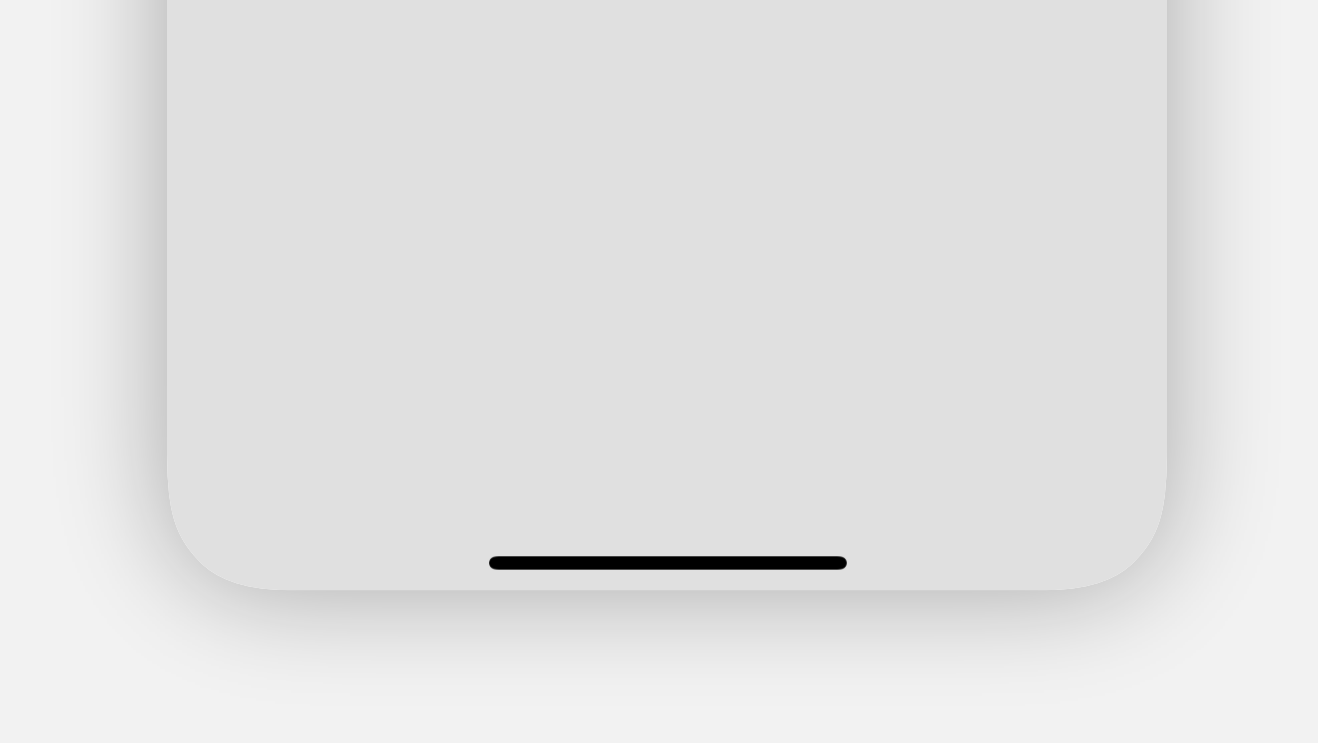

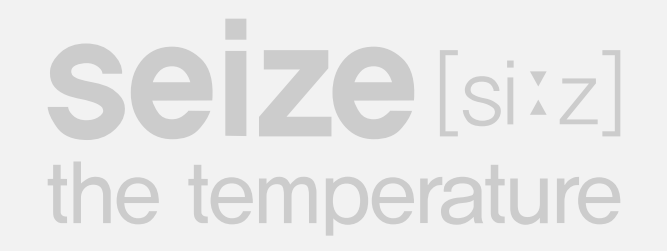

# **Device Management**

Go to device management page

| 6:07  |     | uli 🗢 💽   |  |
|-------|-----|-----------|--|
| <     | 룸관리 | <b>A</b>  |  |
| 선택    |     |           |  |
| 이름    |     | 석자 담수항 🖒  |  |
| 기기 관리 |     | Device: 2 |  |
|       |     | K         |  |
|       |     |           |  |
|       |     |           |  |
|       |     |           |  |
|       |     |           |  |
|       |     |           |  |
|       |     |           |  |

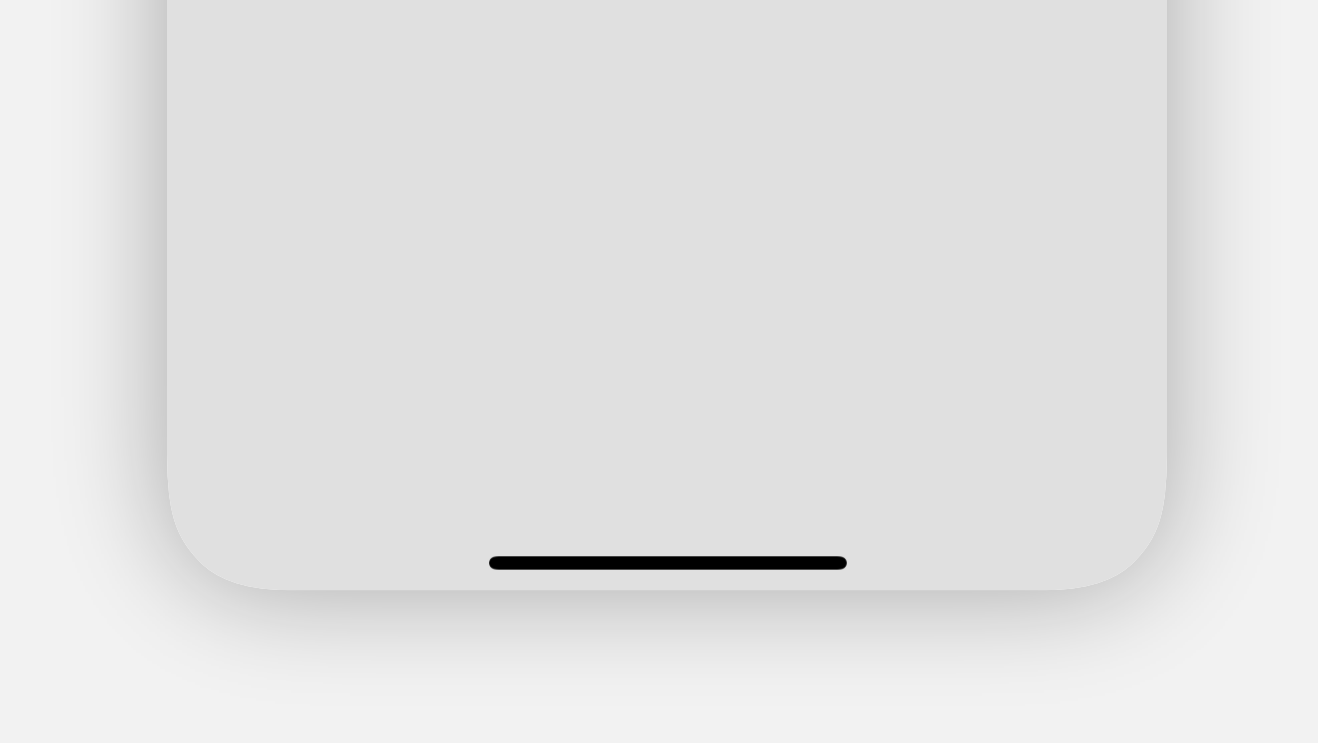

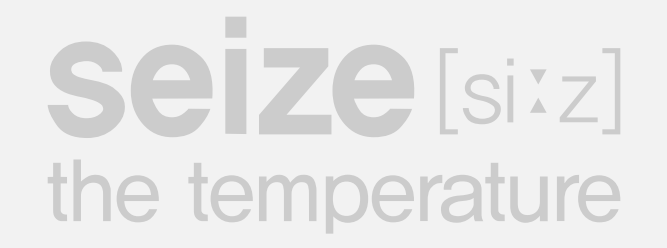

### **Device Management**

Go to the Device Delete and Change Order page

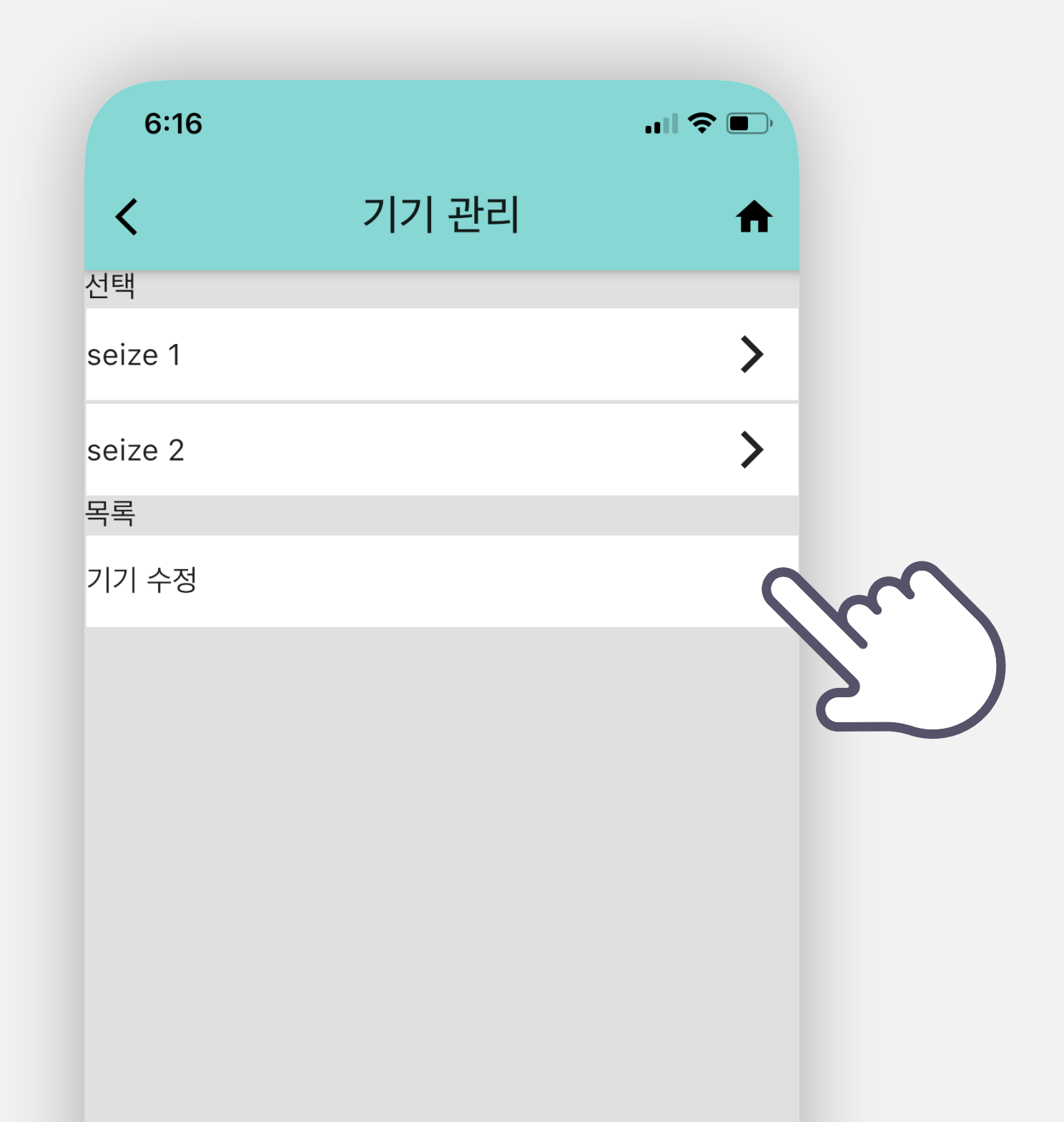

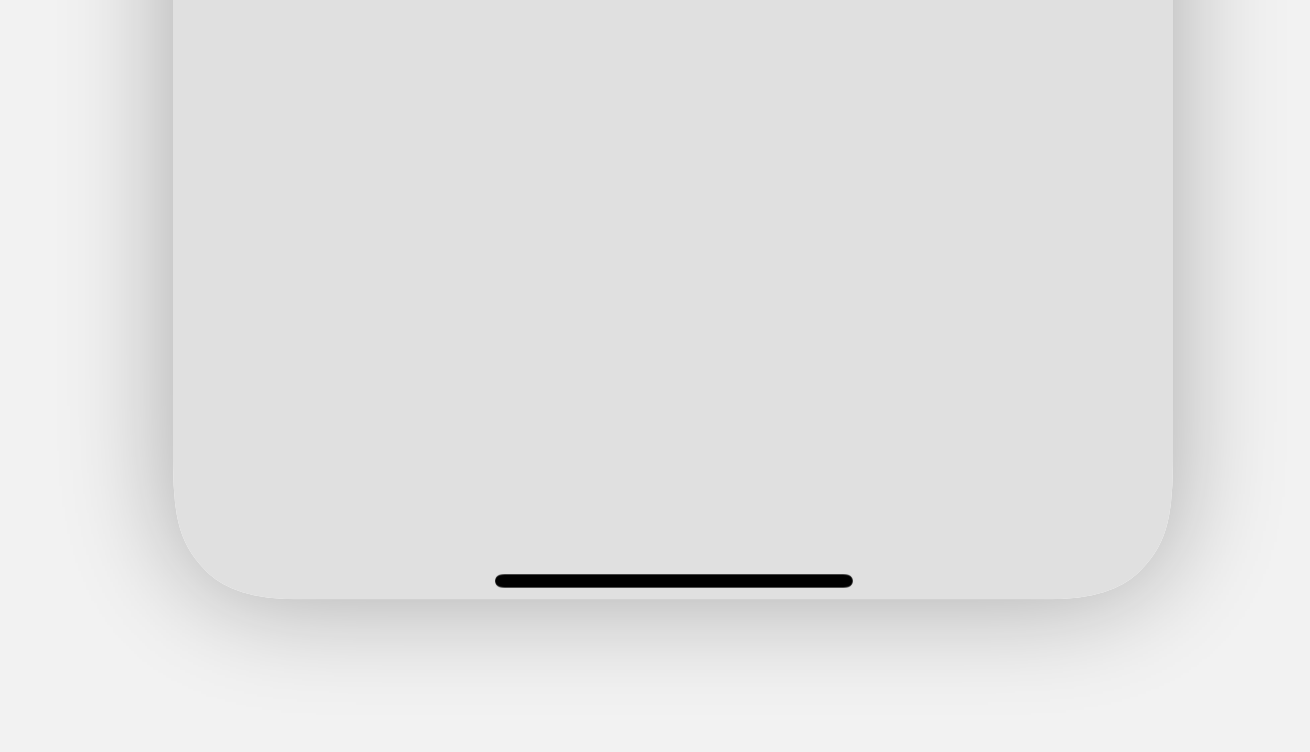

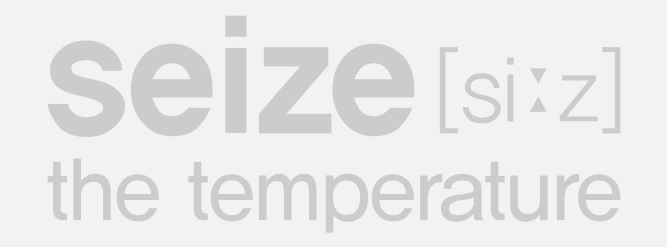

#### Delete and reorder devices

Touch and hold to move up or down to change the order of devices.

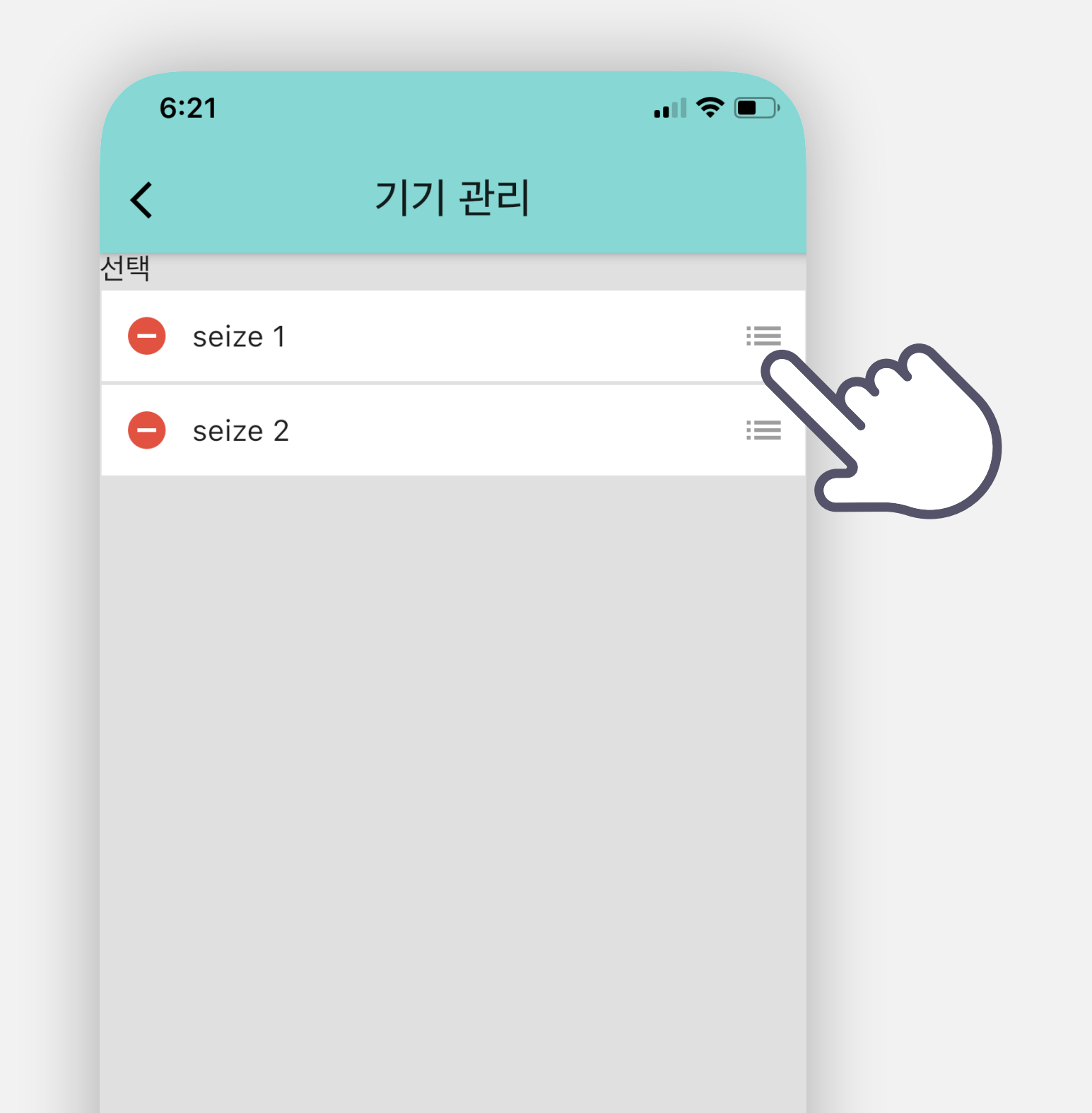

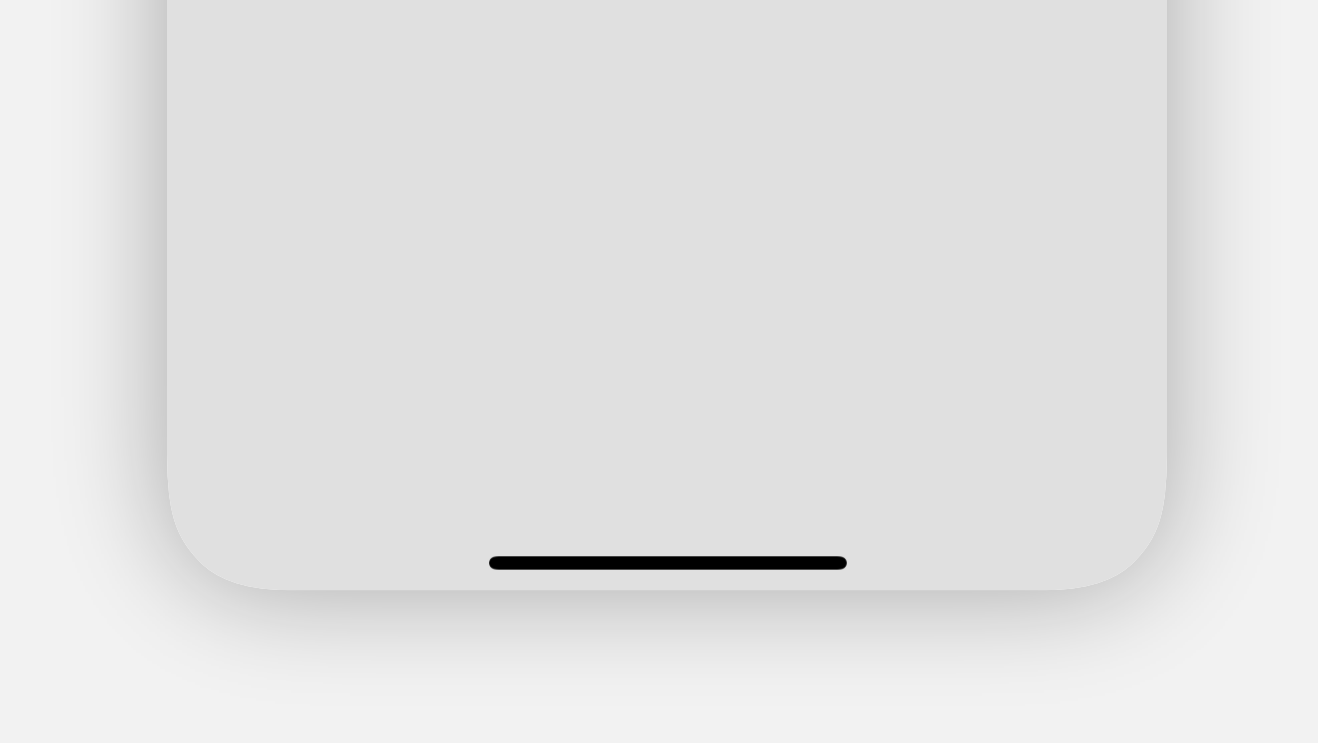

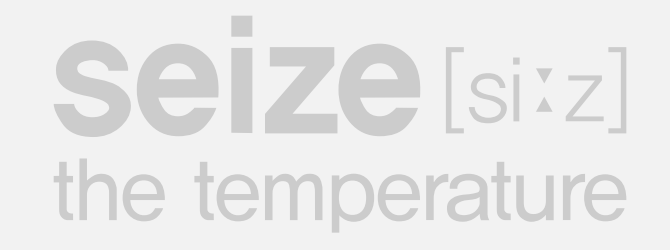

#### Edit device name and change room

Select the product you want to edit.

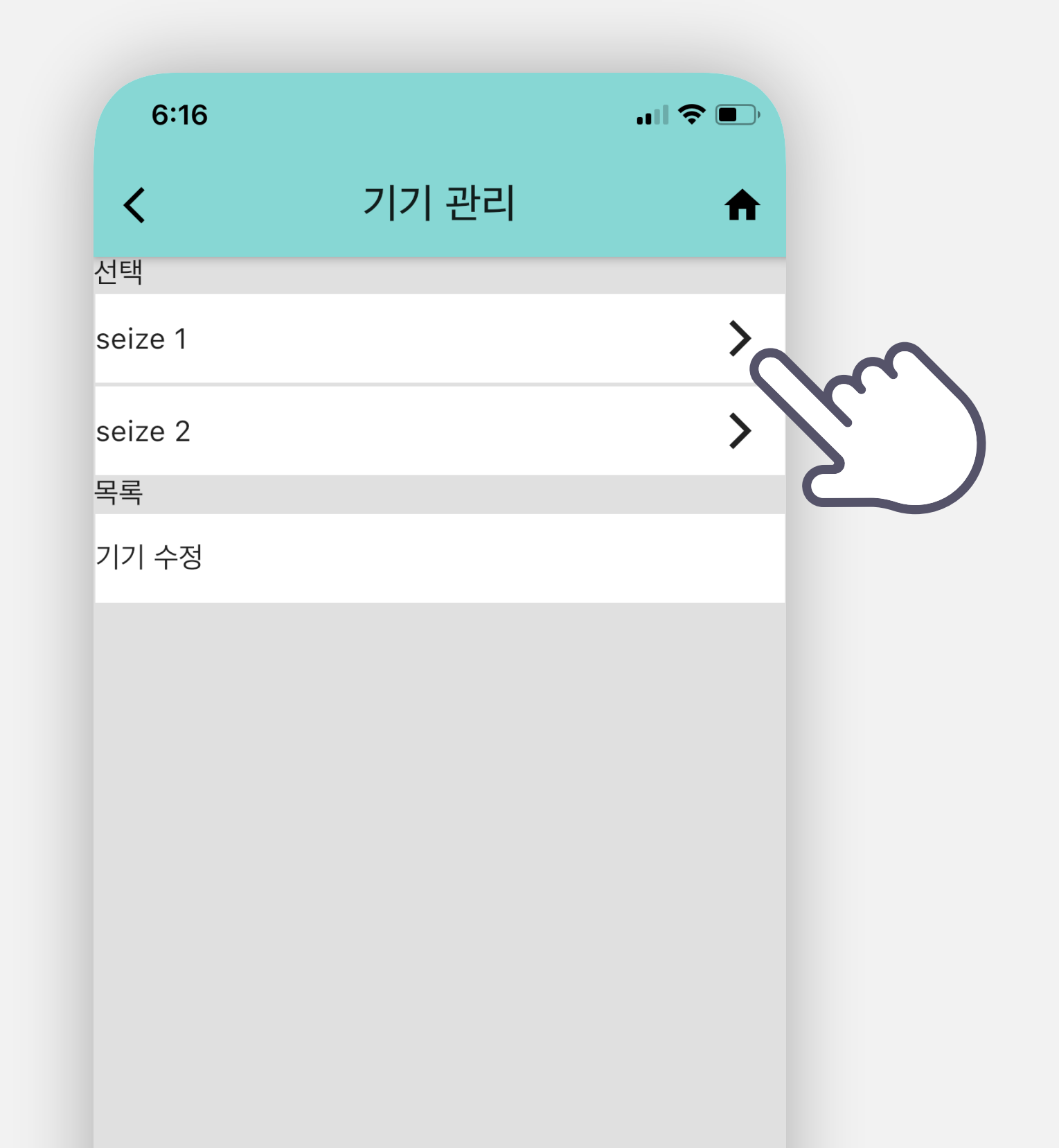

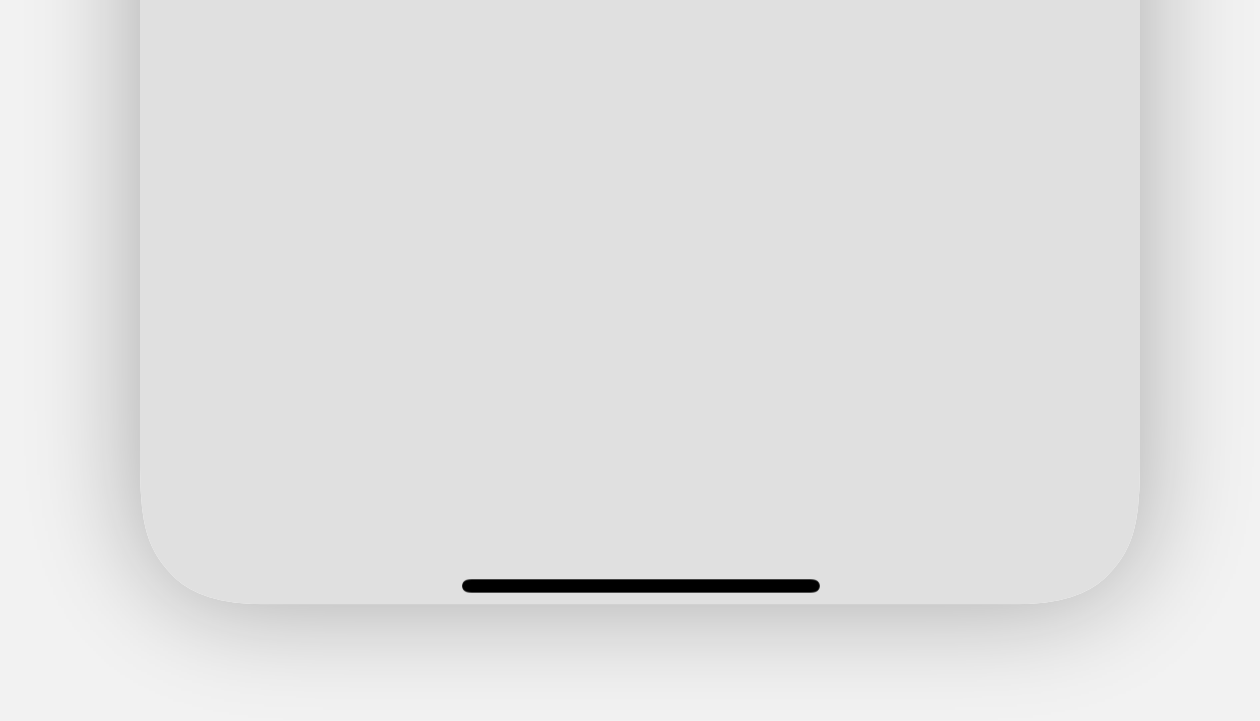

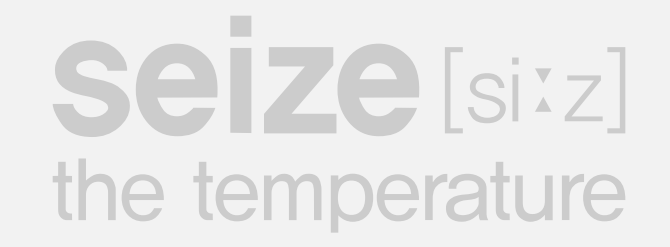

#### Edit device name and move rooms

You can rename a room or move it to another room.

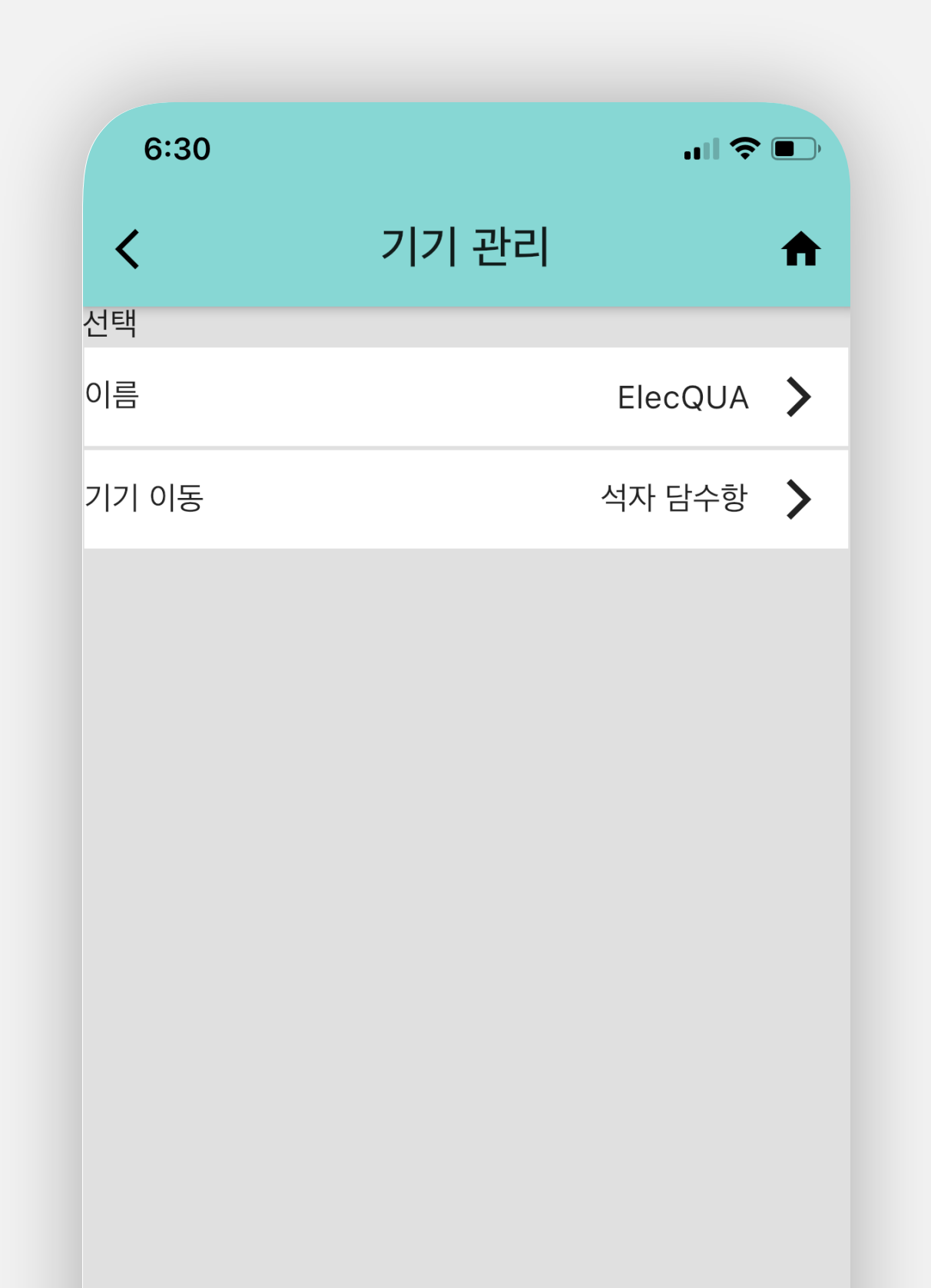

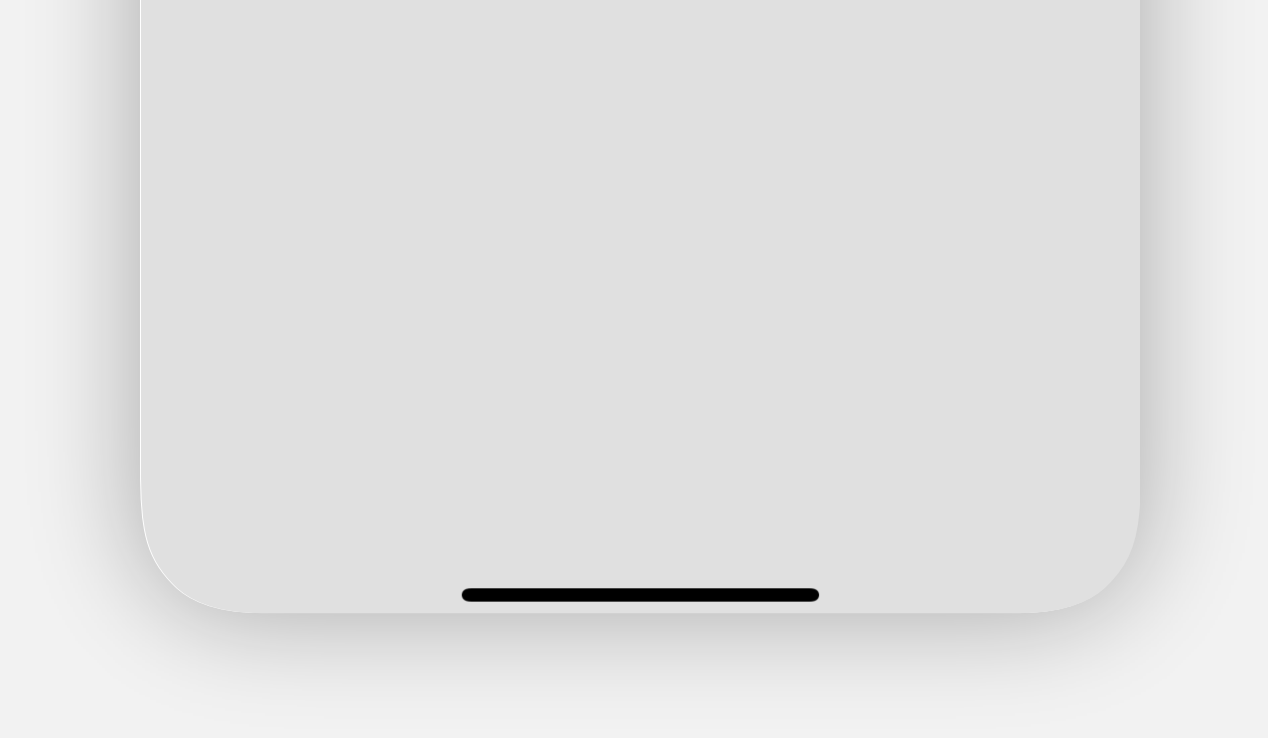

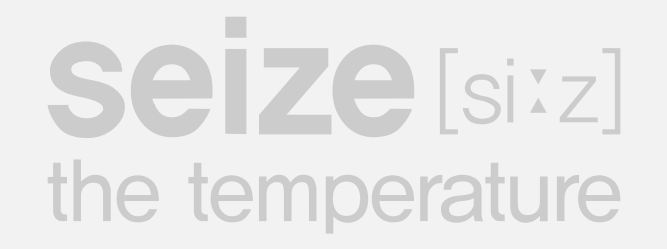

# Go to main page

You will be immediately taken to the main page.

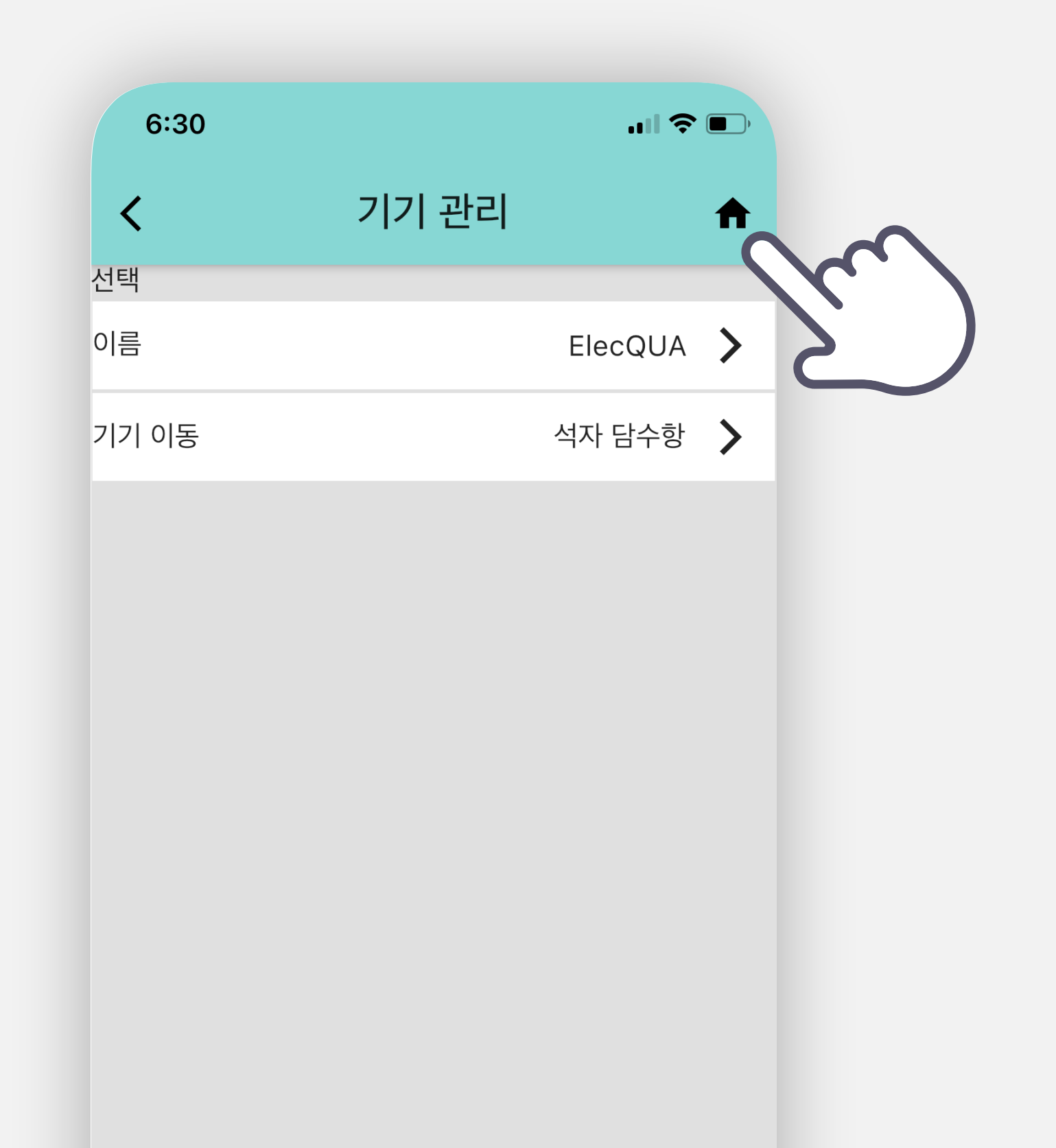

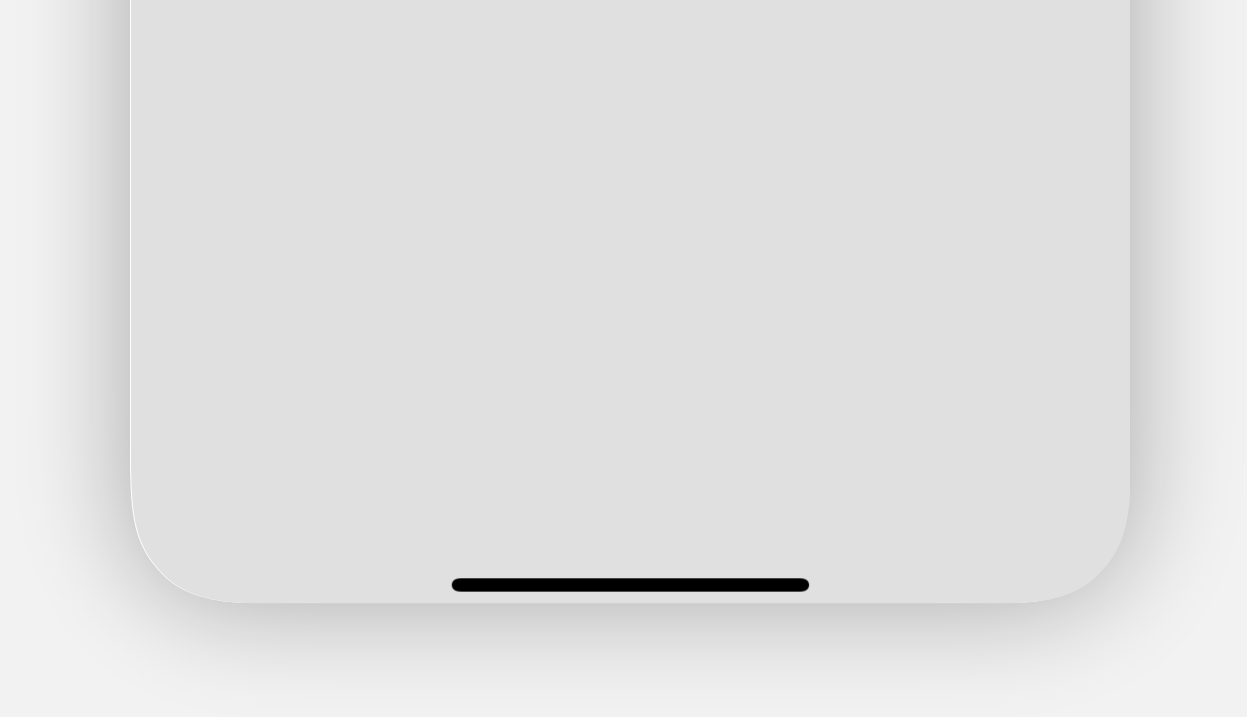